# ithenticate/Turnitin Kullanıcı Eğitimi

Mahir Kaya (PhD)

## Konu Başlıkları

- Turnitin nedir? Hangi amaçlarla kullanılır?
- Kullanıcı profili oluşturma
- Oturum Açma
- Sınıf Oluşturma
- Sınıf Bilgileri
- Ödev Oluşturma
- Öğretmen Ödev / Makale Yükleme
- Tez Yükleme
- Orjinallik raporu Görüntüleme

### Turnitin nedir?

- Öğrenci ödevlerindeki benzerliklerin belirlenmesi (Intihal belirleme programı)
- Makale ve Tez çalışmalarındaki benzerlik oranının belirlenmesi
- Öğrenci ödevlerine yorum ekleme
- Gramer hatalarının kontrol edilmesi
- Sonuç raporlarının alınması

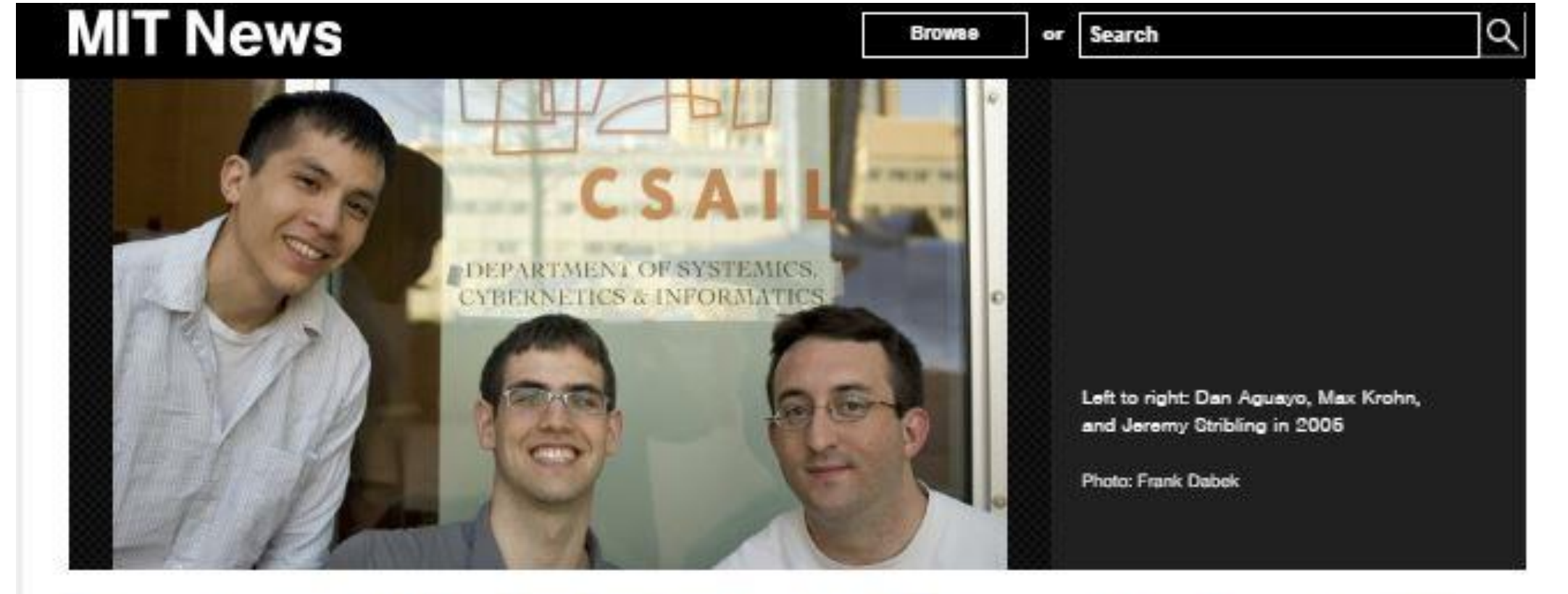

#### How three MIT students fooled the world of scientific journals

A decade later, CSAIL alumni reflect on their paper generator and reveal a new fakeconference project.

Watch Video

| Adam Conner-Simons   CSAIL<br>April 14, 2015                                                                                                    | ▼ Press Inquiries                                          | RELATED                                                            |    |
|----------------------------------------------------------------------------------------------------|------------------------------------------------------------|--------------------------------------------------------------------|----|
| In recent years, the field of academic publiching has ballooned to an esti<br>reviewed journals churning out some 2 million articles per year. While thi                                                                               | imated 30,000 peer-<br>s growth has led to                 | SOlgen                                                             | Ľ  |
| more scientific scholarship, critics argue that it has also spurred increasi<br>quality "predatory publishers" who spam researchers with weekly "calls f<br>charge steep fees for articles that they often don't even read before acce | ng numbers of low-<br>for papers" and<br>epting.           | CClpher                                                            | (3 |
| Ten years ago, a few students at MIT's Computer Science and Artificial Ir<br>(CSAIL) had noticed such unscrupulous practices, and set out to have so                                                                                   | ntelligence Lab<br>ome mischievous fun                     | Computer Science and Artificial Intelligence<br>Laboratory (CCAIL) | Ľ  |
| with it. Jeremy Stribling MS '05 PhD '09, Dan Aguayo '01 MEng '02 and<br>spent a week or two between class projects to develop "SCIgen," a prog<br>generates nonsensical computer-science papers, complete with realistic-             | Max Krohn PhD '08<br>gram that randomly<br>looking graphs, | Department of Electrical Engineering and<br>Computer Science       | 2  |
| figures, and citations.                                                                                                    |                                                            |                                                                    | ß  |

| Turnitin - Technology to Improx ×                            |                 |                                    |                         | 8   |
|--------------------------------------------------------------|-----------------|------------------------------------|-------------------------|-----|
| $\leftrightarrow \rightarrow \mathbb{C}$ () www.turnitin.com |                 | adresine giriş yapılır             | <u>አ</u>                | r : |
| English                                                      | \$              |                                    | Create Account   Log In |     |
| turnitin                                                     |                 | K-12 Higher Ed Resources Community | Support Contact Sales   |     |
|                                                              |                 |                                    | We're Hiring! →         |     |
| Your                                                         | Partner in      | Education with                     | Integrity               |     |
|                                                              | For             | K-12 For Higher Education          |                         |     |
|                                                              |                 |                                    |                         |     |
| Trust                                                        | ed by 15,000 In | stitutions and 30 Millior          | n Students              |     |
|                                                              |                 |                                    |                         |     |

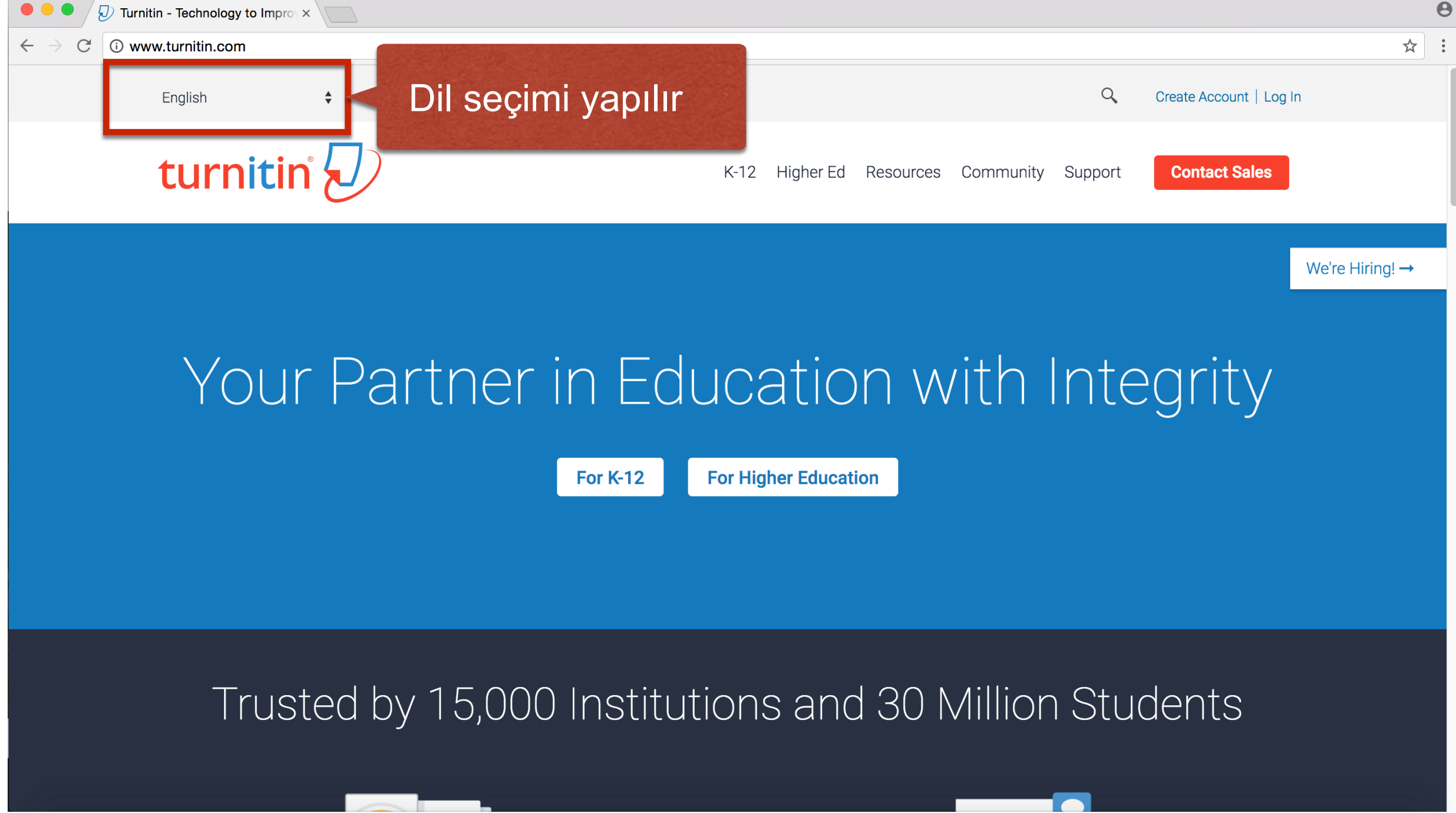

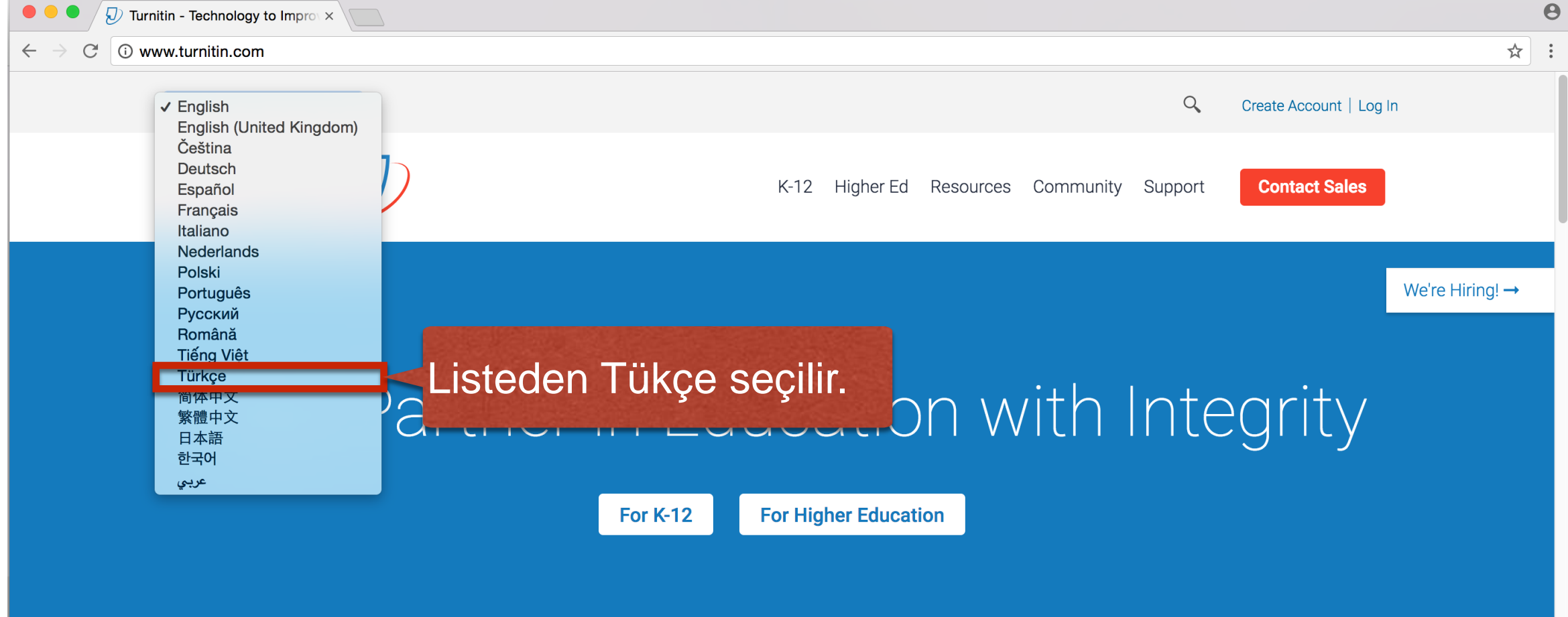

#### Trusted by 15,000 Institutions and 30 Million Students

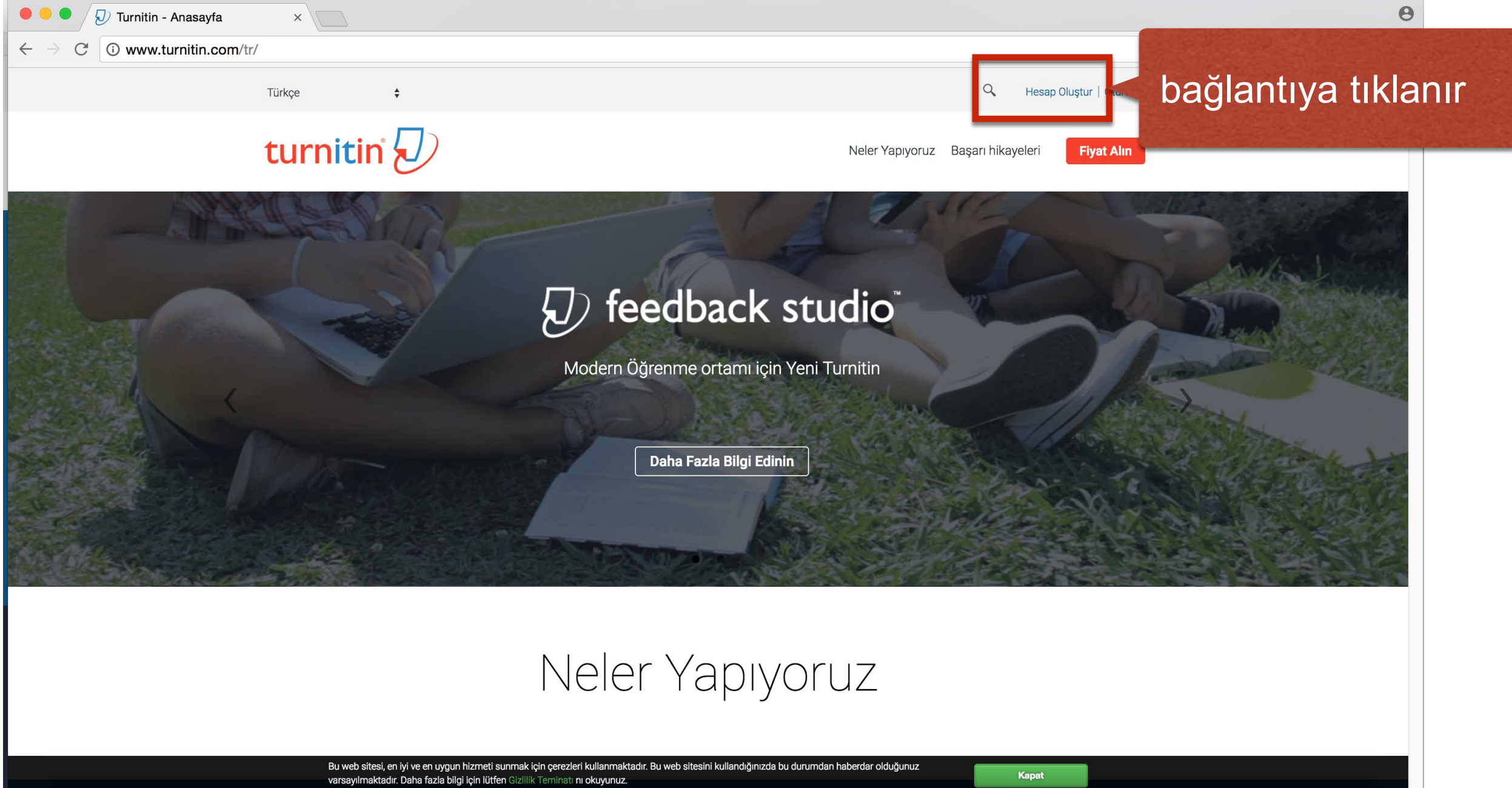

| Turnitin : Kullanıcı Profili Oluştı ×                                                                                                    |     | 0 |
|----------------------------------------------------------------------------------------------------|-----|---|
| $\leftarrow \rightarrow C$ <b>a</b> Secure https://www.turnitin.com/newuser_type.asp?lang=tr                                                                                                    | Q 🕁 | : |
| turnitin                                                                                                    |     |   |
| Kullanıcı Profili Oluştur                                                                                                    |     |   |
| Turnitin' i daha önce kullandınız mı?         Daha önce Turnitin kullandıysanız, giriş yapmak için aynı e-posta ve şifreyi         kullanabilirsiniz. Şu an da farklı bir sınıf veya okulda olsanız bile tüm ödevlerinizi ve         notlarınızı bir arada tutabilirsiniz. |     |   |
| E-posta adresi                                                                                                    |     |   |
| Şifre (Turnitin' e giriş yap)                                                                                                    |     |   |
| Şifrenizi mi unuttunuz? <u>Buraya tıklayınız.</u> Yeni hesap oluştur         Lütfen servisi öğretmen olarak mı olarak kullanacağınızı seçiniz.                                                                                                    |     |   |
| Öğretim Asistanı                                                                                                    |     |   |
| Giriş Yap                                                                                                    |     |   |
| <u>Gizlilik Sözleşmesi</u>   <u>Gizlilik Politikası</u>   <u>Hizmet Koşulları</u>   <u>AB Veri Koruma Uyumluluğu</u>   <u>Telif Hakkı Koruması</u>  <br><u>Yasal SSS'lar</u><br>Telif Hakkı © 1998 – 2017 <u>Turnitin, LLC</u> . Tüm Hakları Saklıdır.                     |     |   |

8

🕖 Turnitin New User Creation - J 🔀 C 🕯 Secure https://www.turnitin.com/newuser\_join.asp?svr=333&session-id=1f857ef31809e2402f8ebdb578e27aac&lang=tr&r=25.5154943286193 Q 🕁 turnitin Yeni bir Öğretmen Hesabı Yeni kullanıcı formundaki Oluştur gerekli alanlar doldurulur. Hesap numarası bilgisi To join an account as an instructor you will need a key and ID combination, which you should have received either from your account administrator or from the instructor of the class for which you are a teaching assistant. Bu kombinasyona sahip değilseniz yada kombinasyonunuz yanlış gibi gözüküyorsa lütfen yöneticiniz yada eğitmeninizle iletişime geçiniz. Hesap Numarasi Profili tamamlamak için bir Hesap Numarası ve Giris anahtarı bir Hesap Katılım Şifresi ne sahip olmak Kullanıcı Bilgisi gerekmektedir. Adınız

Soyadınız

| Image: Second state     Image: Second state       Image: Second state     Image: Second state                                                                                                    | е                                                             |
|----------------------------------------------------------------------------------------------------|---------------------------------------------------------------|
| $\leftarrow \rightarrow C$ Secure https://www.turnitin.com/newuser_join.asp?svr=333&session-id=1f857ef31809e2402f8ebdb578e27aac⟨=tr&r=25.5154943286193                                                                                                    | ९ 🕁 :                                                         |
| C       Secure       https://www.turntitin.com/newuser_join.asp?evr=333&session-id=11857ef31809e2402f8ebd578e27aac⟨=tr&=-25.515494328e193         Sorwaki admida lüfen bir gizli soru vervaban girlink. Eu soru-cevap şiftentizi kaybettiğinizde şiftenizi siftilamanız lçin size sorulacaktır.       Girli soru         Girli soru       Cifti soru       Cifti soru         Lüfen bir gizli soru seginiz.       Sorunuru cevabi         Lüfen soru seginiz.       Sorunuru cevabi         Lüfen soru seginiz.       Sorunuru cevabi         Lüfen soru seginiz.       Sorunuru cevabi         Lüfen soru seginiz.       Sorunuru cevabi         Lüfen soru seginiz.       Sorunuru cevabi         Lüfen soru seginiz.       Sorunuru cevabi         Lüfen soru seginiz.       Sorunuru cevabi         Lüfen soru seginiz.       Sorunuru seginiz.         Lüfen soru seginiz.       Sorunuru seginiz.         Lüfen soru seginiz.       Sorunuru seginiz.         Lüfen soru seginiz.       Sorunuru seginiz.         Lüfen soru seginiz.       Turmitin, com v hizmetleri ('Site' veya "Hizmetler') Turmitin, LLC         "Ummitin") varafindam yürütülmekte ve burada ('Kullane: Sözleşmesi') yei kilde       Sorunuru seginiz.         Lüfen bir gizi soru seginiz.       Kabul tedinesite bir gizi soru seginiz.       Borofii oluşturduğuğutuğudu         Lüfen bir gizi soru seginiz.       < | α ☆ :<br>da, Turnitin'e giriş<br>bul Ediyorum"<br>e tıklanır. |
| Yasal SSS'lar<br>Telif Hakkı © 1998 – 2017 <u>Turnitin, LLC</u> . Tüm Hakları Saklıdır.                                                                                                    |                                                               |
|                                                                                                    |                                                               |

#### Kullanıcı Profili Oluşturma Adımları

- 1. <u>www.turnitin.com</u> adresine giriş yapılır.
- 2. Dil menüsünden "Türkçe" seçilir.
- 3. "Hesap oluştur" bağlantısına tıklanır.
- 4. "Öğretmen" bağlantısına tıklanır.
- 5. Yeni kullanıcı formundaki gerekli alanlar doldurulur.
- Profil oluşturduğunda, Turnitin'e giriş yapmak için, "Kabul Ediyorum" düğmesine tıklanır.

#### Oturum Açma

## Oturum Açma

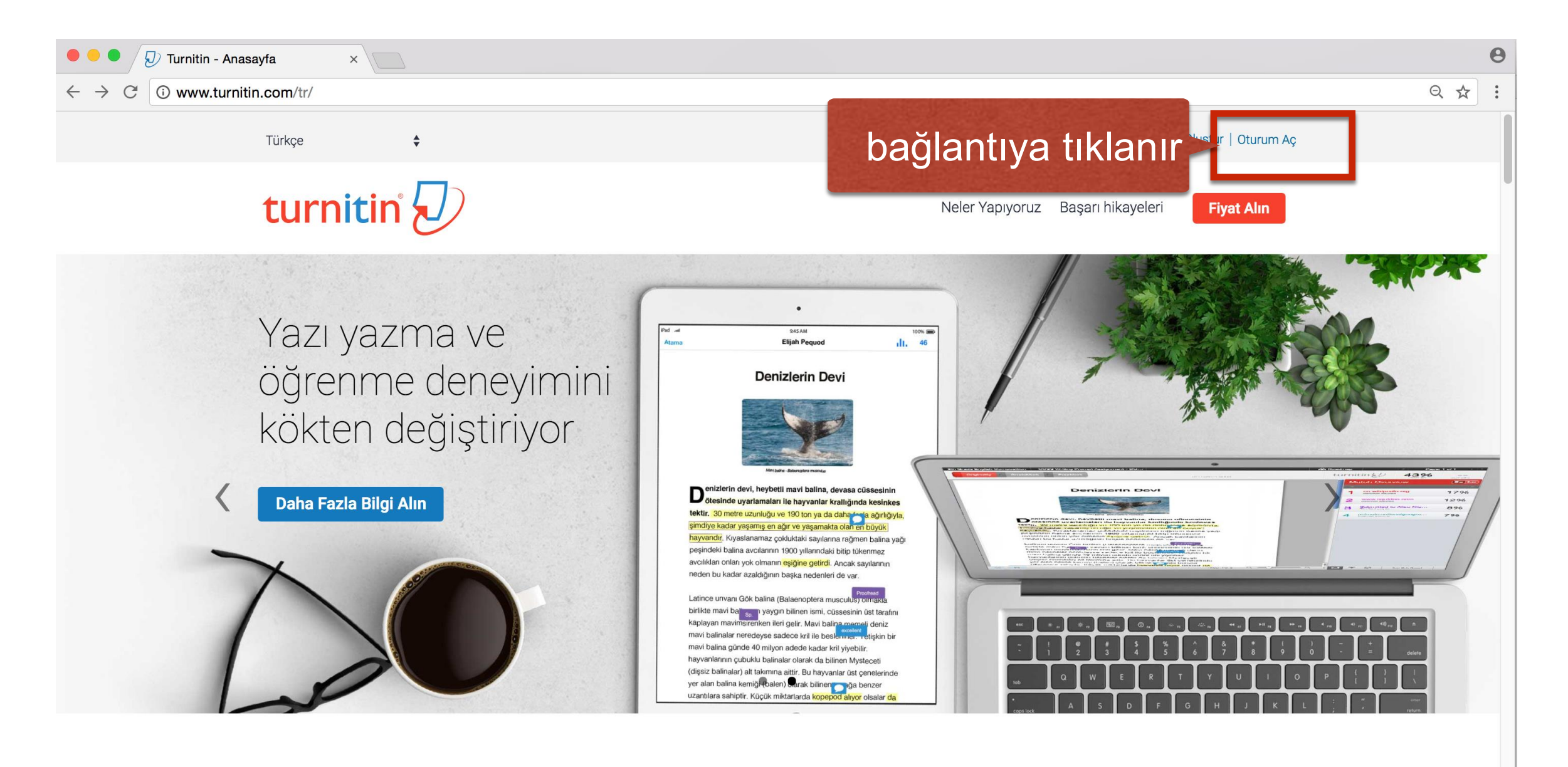

#### Neler Yapıyoruz

### Oturum Açma

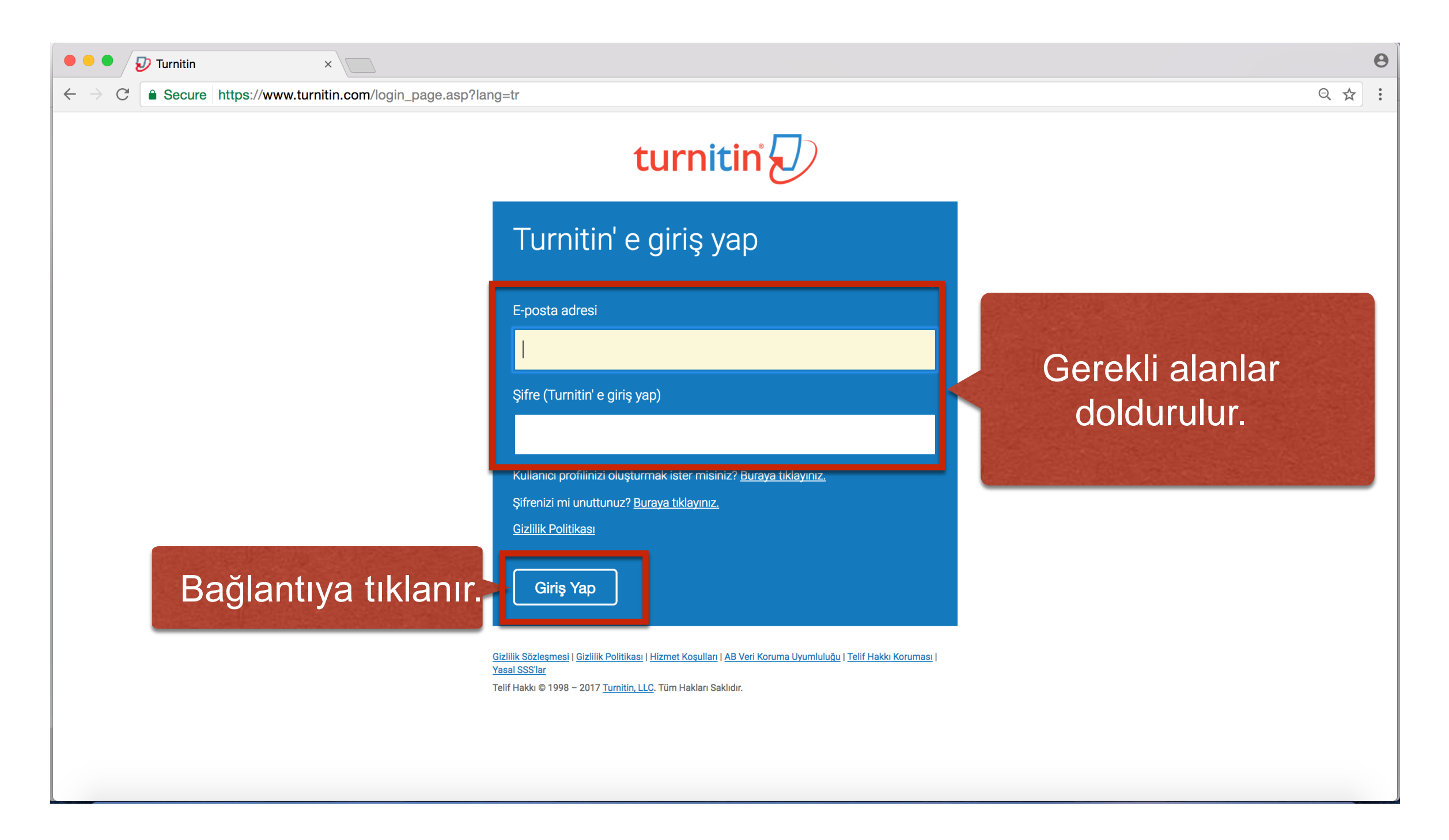

### Oturum Açma Adımları

- 1. "Oturum Aç" bağlantısına tıklanır.
- 2. "E-posta adresi" ve "Şifre" ilgili alanlara girilir.
- 3. "Giriş yap" bağlantısına tıklanır.

| •••/5                        | D Turnitin                          | ×                                 |                             |                                     |                        |                               |               |                           |                   |              | Θ                          |
|------------------------------|-------------------------------------|-----------------------------------|-----------------------------|-------------------------------------|------------------------|-------------------------------|---------------|---------------------------|-------------------|--------------|----------------------------|
| $\leftarrow \rightarrow$ C ( | Secure                              | https://www.turnitin.com          | <b>n</b> /t_home.asp?login= | =1&svr=331⟨=tr&r=5                  | 1.3823199079987        | 7                             |               |                           |                   |              | ¶ Q ☆ :                    |
| turn                         | itin                                | )                                 |                             |                                     |                        | м                             | ahir Kaya   K | Kullanıcı Bilgisi   Mesaj | ilar   Öğretmen ▼ | Türkçe ▼   Ö | neriler   ⑦ Yardım   çıkış |
| Tüm Sınıflar                 | Hesaba k                            | Katıl Hesaba Katıl (ÖA)           |                             |                                     |                        |                               |               |                           |                   |              |                            |
| GÖRÜNTÜLEN                   | YOR: HOME                           |                                   |                             |                                     |                        |                               |               |                           |                   |              |                            |
| Bu sayfa h<br>Bu, öğretmen a | <b>akkında</b><br>anasayfanızdır. E | Bir sınıf oluşturmak için, "Sınıf | Ekle" düğmesine tıklayını   | z. Bir sınıfın ödevlerini ve yapıla | an gönderileri görüntü | ilemek icin sınıf adına tıkla | דוחוע         |                           |                   |              |                            |
| Harrar                       | ı Üniversi                          | tesi                              |                             |                                     |                        | "Sınıf e                      | ekle"         | butonu                    | ina tik           |              | + Sınıf Ekle               |
| Sinif N                      | lumarası                            | Sinif adı                         |                             |                                     |                        | [                             | Durum         | İstatistikler             | Düzenle           | Kopyala      | Sil                        |
| 141                          | 11790                               | Odevler                           |                             |                                     |                        |                               | Aktif         | <b>ai</b>                 | \$\$              | 6            | <u></u>                    |

Telif Hakkı © 1998 - 2017 Turnitin, LLC. Tüm Hakları Saklıdır.

Gizlilik Politikası Gizlilik Sözleşmesi Hizmet Koşulları AB Veri Koruma Uyumluluğu Telif Hakkı Koruması Yasal SSS'lar Yardım Masası

| • • • Veni sınıf oluştur ×                                                                                                    | Θ                                                                                  |
|----------------------------------------------------------------------------------------------------|------------------------------------------------------------------------------------|
| ← → C Secure https://www.turnitin.com/class?aid=100293⟨=tr                                                                                | ९☆:                                                                                |
| This page is in Turkish   Would you like to translate it? Nope Translate                                                                  | Options ~ ×                                                                        |
| turnitin                                                                                                    | Mahir Kaya   Mesajlar   Öğretmen ▼   Türkçe ▼   Öneriler   ⑦ Yardım   ÇIKIŞ        |
| Tüm Sınıflar         Hesaba Katıl         Hesaba Katıl (ÖA)                                                                               |                                                                                    |
| GÖRÜNTÜLENİYOR: ANASAYFA > SINIF OLUŞTUR                                                                                                  |                                                                                    |
| Yeni sınıf oluştur                                                                                                    |                                                                                    |
| Bir sınıf oluşturmak için bir sınıf adı ve bir sınıf kayıt anahtarı girin. Sınıfı ana sayfanıza eklemek için "Gönder" düğmesine tıklayın. | Bir temel sınıf için bir ÖA giriş anahtarı da girmeniz gerekiyor.                  |
| Sınııf ayarları                                                                                                    |                                                                                    |
| * Sınıf türü Standart \$                                                                                                    |                                                                                    |
| * Sinif adı                                                                                                    | Bir sınıf adı ve bir kavıt sifresi girilir.                                        |
| * Kayıt anahtarı                                                                                                    |                                                                                    |
| * Ders alan(lar)ı Konuları seçin -                                                                                                    |                                                                                    |
| <ul> <li>Öğrenci düzey(ler)i</li> <li>Öğrenci düzey(ler)ini seçin</li> </ul>                                                              | Sınıf kayıt şifresi, öğrencilerin sizin sınıfınıza                                 |
| Sınıf başlangıç tarihi 09-May-2017                                                                                                    | kayıt yaptırmak için kullanacağı şifredir. Bu                                      |
| * Sınıf bitiş tarihi 10-Kas-2017                                                                                                    | sebeple öğrencilerinizin kolayca<br>hatırlavabileceği, kücük harflerden olusan bir |
| iptal Gönder                                                                                                    | şifre seçiniz.                                                                     |

| 🗧 🗧 🥑 Yeni sınıf oluştur                                    | ×                                                                                                    |             | 0 |
|-------------------------------------------------------------|----------------------------------------------------------------------------------------------------|-------------|---|
| $\leftrightarrow$ $\rightarrow$ C $$ Secure https://www.tur | rnitin.com/class?aid=100293⟨=tr                                                                                                    | 0, ☆        | : |
| turnitin                                                    | Mahir Kaya   Mesajlar   Öğretmen ▼   Türkçe ▼   Öneriler   ⑦ Yaro                                                                                    | lım   ÇIKIŞ |   |
| Tüm Sınıflar Hesaba Katıl Hesaba                            | a Katıl (ÖA)                                                                                                    |             | _ |
| GÖRÜNTÜLENİYOR: ANASAYFA > SINIF OLUŞTUR                    | R                                                                                                    |             |   |
|                                                             | Yeni sınıf oluştur                                                                                                    |             |   |
| Bir sınıf oluşturmak için bir sınıf adı ve bir sınıf kayı   | yıt anahtarı girin. Sınıfı ana sayfanıza eklemek için "Gönder" düğmesine tıklayın. Bir temel sınıf için bir ÖA giriş anahtarı da girmeniz gerekiyor. |             |   |
|                                                             | Sınııf ayarları                                                                                                    |             |   |
| * Sınıf türü                                                | Standart +                                                                                                    |             |   |
| * Sınıf adı                                                 | Bilgisayar Mühendisliği 1. Sınıf                                                                                                    |             |   |
| * Kayıt anahtarı                                            | bilgisayar                                                                                                    |             |   |
| * Ders alan(lar)ı                                           | Ders alan(lar)ı girişi yapılır.                                                                                                    |             |   |
| * Öğrenci düzey(ler)i                                       | Bilgisayar Bilimleri/Programlama                                                                                                    |             |   |
| Sınıf başlangıç tarihi                                      | Sağlık/Beden Eğitimi<br><sup>İ</sup> Bilgi Okuryazarlığı                                                                                             |             |   |
| * Sınıf bitiş tarihi                                        | Edebiyat<br><sup>i</sup> Tıp/Hemşirelik/Sağlık Bilimleri<br>Askeri Bilimler                                                                          |             |   |
|                                                             | İptal Gönder                                                                                                    |             |   |

| • • • Veni sınıf oluştur                                   | ×                                                                                                    | 0 |
|------------------------------------------------------------|----------------------------------------------------------------------------------------------------|---|
| $\leftarrow$ $\rightarrow$ C $$ Secure https://www.turni   | tin.com/class?aid=100293⟨=tr                                                                                                    | : |
| turnitin                                                   | Mahir Kaya   Mesajlar   Öğretmen ▼   Türkçe ▼   Öneriler   ⑦ Yardım   ÇIKIŞ                                                                      |   |
| Tüm Sınıflar Hesaba Katıl Hesaba K                         | iatıl (ÖA)                                                                                                    | _ |
| GÖRÜNTÜLENİYOR: ANASAYFA > SINIF OLUŞTUR                   |                                                                                                    |   |
|                                                            | Yeni sınıf oluştur                                                                                                    |   |
| Bir sınıf oluşturmak için bir sınıf adı ve bir sınıf kayıt | anahtarı girin. Sınıfı ana sayfanıza eklemek için "Gönder" düğmesine tıklayın. Bir temel sınıf için bir ÖA giriş anahtarı da girmeniz gerekiyor. |   |
|                                                            | Sınııf ayarları                                                                                                    |   |
| * Sınıf türü                                               | Standart 🗘                                                                                                    |   |
| * Sinif adı                                                | Bilgisayar Mühendisliği 1. Sınıf                                                                                                    |   |
| * Kayıt anahtarı                                           | bilgisayar                                                                                                    |   |
| * Ders alan(lar)ı                                          | Bilgisayar Bilimleri/Programlama ×                                                                                                    |   |
| * Öğrenci düzey(ler)i                                      |                                                                                                    |   |
| Sınıf başlangıç tarihi                                     | Lisans<br>Yüksek Lisans                                                                                                    |   |
| * Sınıf bitiş tarihi                                       | Doktora<br>Kariyer ve Teknik                                                                                                    |   |
|                                                            | İptal Gönder                                                                                                    |   |
|                                                            |                                                                                                    |   |

| 🗧 🗧 👤 Yeni sınıf oluştur                                     | ×                                                                                                    | Θ                              |
|--------------------------------------------------------------|----------------------------------------------------------------------------------------------------|--------------------------------|
| $\leftrightarrow$ $\rightarrow$ C $$ Secure https://www.turn | itin.com/class?aid=100293⟨=tr                                                                                                    | २ ☆ :                          |
| Tüm Sınıflar Hesaba Katıl Hesaba I                           | Katıl (ÖA)                                                                                                    |                                |
| görüntüleniyor: Anasayfa > Sinif Oluştur                     |                                                                                                    |                                |
|                                                              | Yeni sınıf oluştur                                                                                                    |                                |
| Bir sınıf oluşturmak için bir sınıf adı ve bir sınıf kayıt   | anahtarı girin. Sınıfı ana sayfanıza eklemek için "Gönder" düğmesine tıklayın. Bir temel sınıf için bir ÖA giriş anahtarı da girmeniz gerekiyor.                                                                                                    |                                |
|                                                              | Sınııf ayarları                                                                                                    |                                |
| * Sınıf türü                                                 | Standart \$                                                                                                    |                                |
| * Sınıf adı                                                  | Bilgisayar Mühendisliği 1. Sınıf                                                                                                    |                                |
| * Kayıt anahtarı                                             | bilgisayar                                                                                                    |                                |
| * Ders alan(lar)ı                                            | Bilgisayar Bilimleri/Programlama ×                                                                                                    |                                |
| <ul> <li>Öğrenci düzey(ler)i</li> </ul>                      | Lisans ×                                                                                                    |                                |
| Sınıf başlangıç tarihi                                       | 09-May-2017                                                                                                    |                                |
| * Sınıf bitiş tarihi                                         | 10-Kas-2017                                                                                                    |                                |
|                                                              | <b>F F S C P C C</b><br><b>29 30 31 1 2 3 4</b><br><b>5 6 7 8 9 10 11</b><br><b>12 13 14 15 16 17 18</b><br><b>19 20 21 22 23 24 25</b><br><b>26 27 28 29 30 1 2 Bitiş tarihi, sınıfınızın sona ereceği tarihtir. Sınıf so<br/>öğrenciler, sınıfa kaydolamaz veya herhangi bir öc<br/>gönderemezler. Sınıf süresi genellikle 6 avdır. Sın</b> | ona erdiği<br>dev<br>ıfınızın_ |
|                                                              | süresini uzatmak veva kısaltmak için bitis tarihini d                                                                                                    | leğistirini                    |

| •  | 🗕 🔍 🕖 Yeni sınıf oluştur                                 |                                                                                                    |      | 0 |
|----|----------------------------------------------------------|----------------------------------------------------------------------------------------------------|------|---|
| ←  | → C Secure https://www.turni                             | tin.com/class?aid=100293⟨=tr                                                                                                    | ର୍ 🛧 | : |
|    | Tüm Sınıflar Hesaba Katıl Hesaba K                       | atıl (ÖA)                                                                                                    |      |   |
| G  | RÜNTÜLENİYOR: ANASAYFA > SINIF OLUŞTUR                   |                                                                                                    |      |   |
|    |                                                          | Yeni sınıf oluştur                                                                                                    |      |   |
| Bi | sınıf oluşturmak için bir sınıf adı ve bir sınıf kayıt a | anahtarı girin. Sınıfı ana sayfanıza eklemek için "Gönder" düğmesine tıklayın. Bir temel sınıf için bir ÖA giriş anahtarı da girmeniz gerekiyor. |      |   |
|    |                                                          | Sınııf ayarları                                                                                                    |      |   |
|    | * Sınıf türü                                             | Standart                                                                                                    |      |   |
|    | * Sınıf adı                                              | Bilgisayar Mühendisliği 1. Sınıf                                                                                                    |      |   |
|    | * Kayıt anahtarı                                         | bilgisayar                                                                                                    |      |   |
|    | * Ders alan(lar)ı                                        | Bilgisayar Bilimleri/Programlama ×                                                                                                    |      |   |
|    | * Öğrenci düzey(ler)i                                    | Lisans ×                                                                                                    |      |   |
|    | Sınıf başlangıç tarihi                                   | 09-May-2017                                                                                                    |      |   |
|    | * Sınıf bitiş tarihi                                     | 10-Kas-2017                                                                                                    |      |   |
|    |                                                          | iptal Gönder "Gönder" butonuna tıklanır.                                                                                                    |      |   |

| • • • Iurnitin ×                                                                                                    |                                                                                             |                             |                    |                              | Θ              |  |
|----------------------------------------------------------------------------------------------------|---------------------------------------------------------------------------------------------|-----------------------------|--------------------|------------------------------|----------------|--|
| $\leftarrow$ $\rightarrow$ C $\triangleq$ Secure https://www.turnitin.com/t_home.asp?lang=tr                                                                                                    |                                                                                             |                             |                    |                              | २ ☆ :          |  |
| turnitin                                                                                                    | Mahir Kaya   Ku                                                                             | ıllanıcı Bilgisi   Mesajlar | Öğretmen ▼   Ti    | ürkçe ▼   Öneriler           | Yardım   çıkış |  |
| Tüm Sınıflar         Hesaba Katıl         Hesaba Katıl (ÖA)                                                                                                    |                                                                                             |                             |                    |                              |                |  |
| GÖRÜNTÜLENİYOR: HOME                                                                                                    |                                                                                             |                             |                    |                              |                |  |
| 🧭 Tebrikler! Yeni sınıfı oluşturdunuz: Bilgisayar Mühendisliği 1. Sınıf. Sınıf numaranız                                                                                                    | z 15308866 ve kayıt anahtarınız bilgisayar.                                                 |                             |                    |                              |                |  |
| Bu sayfa hakkında         Bu, öğretmen anasayfanızdır. Bir sınıf oluşturmak için, "Sınıf Ekle" düğmesine tıklayınız.         Harran Üniversitesi         Not: Your class, "Odevler", is set to expire within 30 days. Expired classes become read-only solution in the set of the set of the se | <text><text><text><text><text><text><text></text></text></text></text></text></text></text> | by dia<br>Istatistikler     | turular<br>ler gör | sinifa<br>üntülei<br>Kopyala | ait<br>nir.    |  |
| Telif Hakkı © 1998 – 2017 Turnitin, LLC. Tüm Hakları Saklıdır.<br>Gizlilik Politikası Gizlilik Sözleşmesi Hizmet Koşulları AB Veri Koruma Uyumluluğu Telif Hakkı Koruması Yasal SSS'lar Yardım Masası                                                                                                    |                                                                                             |                             |                    |                              |                |  |

### Sınıf Oluşturma Adımları

- Ana sayfada "Sınıf ekle" butonuna tıklanır.
- Bir sınıf adı ve kayıt şifresi girilir.
- Ders alan(lar)ı girilir.
- Öğrenci düzeyi seçilir.
- Sınıf bitiş tarihi seçilir.
- "Gönder" butonuna tıklanır.

Sınıf Bilgileri

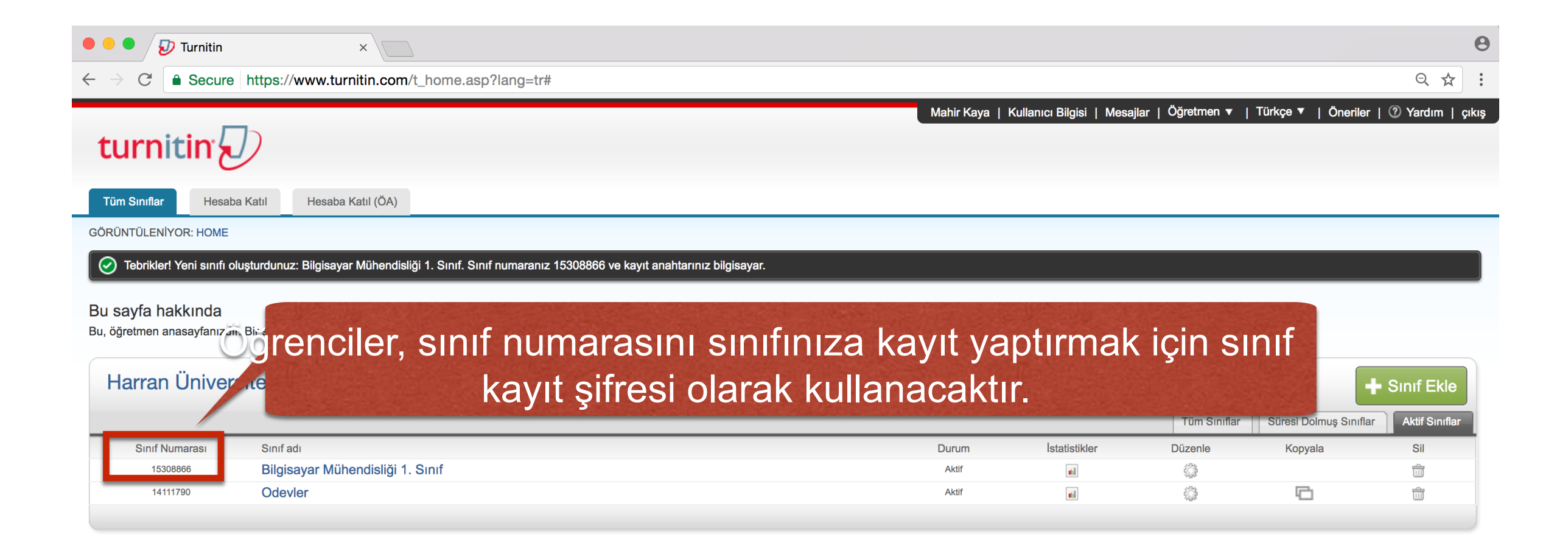

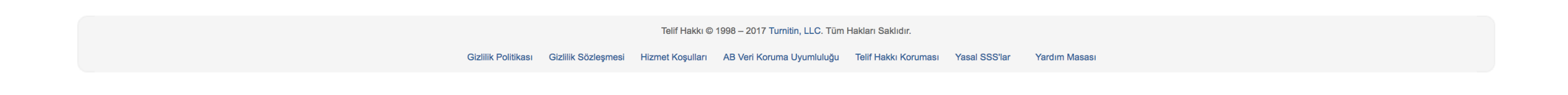

| • • • Turnitin ×                                                                                                    | θ                                                                                               |  |  |  |  |  |  |
|----------------------------------------------------------------------------------------------------|-------------------------------------------------------------------------------------------------|--|--|--|--|--|--|
| ← → C  Secure https://www.turnitin.com/t_home.asp?lang=tr#                                                                         | ९☆:                                                                                             |  |  |  |  |  |  |
|                                                                                                    | Mahir Kaya   Kullanıcı Bilgisi   Mesajlar   Öğretmen ▼   Türkçe ▼   Öneriler   ⑦ Yardım   çıkış |  |  |  |  |  |  |
| turnitin                                                                                                    |                                                                                                 |  |  |  |  |  |  |
| Tüm Sınıflar         Hesaba Katıl         Hesaba Katıl (ÖA)                                                                        |                                                                                                 |  |  |  |  |  |  |
| GÖRÜNTÜLENİYOR: HOME                                                                                                    |                                                                                                 |  |  |  |  |  |  |
| C Tebrikler! Yeni sınıfı oluşturdunuz: Bilgisayar Mühendisliği 1. Sınıf. Sınıf numaranız 15308866 ve kayıt anahtarınız bilgisayar. |                                                                                                 |  |  |  |  |  |  |

#### Bu sayfa hakkında

Bu, öğretmen anasayfanızdır. Bir sınıf oluşturmak için, "Sınıf Ekle" düğmesine tıklayınız. Bir sınıfın ödevlerini ve yapılan gönderileri görüntülemek için sınıf adına tıklayınız

| Harran Üniversitesi |                                  |       |               |              | Sınıf Ekle             |                |
|---------------------|----------------------------------|-------|---------------|--------------|------------------------|----------------|
|                     |                                  |       |               | Tüm Sınıflar | Süresi Dolmuş Sınıflar | Aktif Sınıflar |
| Sinif Numarasi      | Sınıf adı                        | Durum | İstatistikler | Düzenle      | Kopyala                | Sil            |
| 15308866            | Bilgisayar Mühendisliği 1. Sınıf | Aktif | al            | <b></b>      |                        | ŵ              |
| 14111790            | Odevler                          | Aktif | al            |              | 6                      | ŵ              |
|                     |                                  |       |               |              |                        |                |

Sınıf kayıt şifresini, sınıfınızın sağ tarafındaki düzenle ikonuna tıklayarak görüntüleyebilirsiniz.

Sınıf Numaranızı ve kayıt şifresini öğrencilerinize dağıtmalısınız, böylece öğrencileriniz sınıfınıza kaydolabilir ve ödevlerini gönderebilir. Ayrıca Öğrenci Hızlıbaşlama bağlantısını (https://guides.turnitin.com/Translations/Türkçe/Öğrenci\_Ödev\_Gönderimi) gönderdiğinizden de emin olunuz.

| • • • Jurnitin ×                                                                                                    | Θ                                                                                               |
|----------------------------------------------------------------------------------------------------|-------------------------------------------------------------------------------------------------|
| ← → C                                                                                                    | ९ 🕁 :                                                                                           |
|                                                                                                    | Mahir Kaya   Kullanıcı Bilgisi   Mesajlar   Öğretmen 🔻   Türkçe 🔻   Öneriler   🕐 Yardım   çıkış |
| turnitin                                                                                                    |                                                                                                 |
| Tüm Sınıflar         Hesaba Katıl         Hesaba Katıl (ÖA)                                                                    |                                                                                                 |
| GÖRÜNTÜLENİYOR: HOME                                                                                                    |                                                                                                 |
| 🕢 Tahriklari Vani suufi olusturdunuz: Bilaisavar Mühandisliği 1. Suuf. Suuf numaranız 15308866 ve kavut anabtarınız bilaisavar |                                                                                                 |

#### Bu sayfa hakkında

gioay

Bu, öğretmen anasayfanızdır. Bir sınıf oluşturmak için, "Sınıf Ekle" düğmesine tıklayınız. Bir sınıfın ödevlerini ve yapılan gönderileri görüntülemek için sınıf adına tıklayınız.

| Harran Ünive   | rsitesi                          |                                                                                                   |                      |               |              | +                      | Sınıf Ekle     |
|----------------|----------------------------------|---------------------------------------------------------------------------------------------------|----------------------|---------------|--------------|------------------------|----------------|
|                |                                  |                                                                                                   |                      |               | Tüm Sınıflar | Süresi Dolmuş Sınıflar | Aktif Sınıflar |
| Sınıf Numarası | Sınıf adı                        |                                                                                                   | Durum                | İstatistikler | Düzenle      | Kopyala                | Sil            |
| 15308866       | Bilgisayar Mühendisliği 1. Sınıf |                                                                                                   | Aktif                |               | ÷            |                        | ŵ              |
| 14111790       | Odevier                          |                                                                                                   | Aktif                |               | 4            | 6                      | ŵ              |
|                | Sin                              | ıf anasayfanızı açmak için s<br>tıklayınız.                                                       | sinifini             | zın adına     |              |                        |                |
|                |                                  | Telif Hakkı © 1998 - 2017 Turnitin, LLC. Tüm Hakları Saklıdır.                                    |                      |               |              |                        |                |
|                | (                                | Gizlilik Politikası Gizlilik Sözleşmesi Hizmet Koşulları AB Veri Koruma Uyumluluğu Telif Hakkı Ko | ruması Yasal SSS'lar | Yardım Masası |              |                        |                |

| • • • D Turnitin × C                                                                                                    |
|----------------------------------------------------------------------------------------------------|
| $\leftarrow \rightarrow C  \text{ less_home.asp?r=66.7105303347014\&svr=340\⟨=tr&aid=100293\&cid=15308866}  \bigcirc \swarrow \end{cases}$                                                                                                    |
| Mahir Kaya   Kullanıcı Bilgisi   Mesajlar   Öğretmen 🔻   Türkçe 🔻   Öneriler   🕐 Yardım   çıkış                                                                                                    |
| Ödevler Öğrenciler Not Defteri Kütüphaneler Takvim Tartışma Tercihler                                                                                                    |
| GÓRÜNTÜLENIYOR: ANASAYFA > BILGÍSAYAR MÜHENDÍSLÍĞÍ 1. SINIF         Bu sayfa hakkında         Bu, şınıfınızın ana sayfasıdır. Sınıfınızın ana sayfasına ödev eklemek için "Ödev ekle" düğmesini tıklatın. Ödev gelen kutusunu ve bu ödeve yapılan teslimleri görmek için ödevi ya da ödeve ait "Görüntüle" düğmesini tıklatın. Ödevin "Diğer eylemler" menüsündeki "Gönder" seçeneğini tıklatarak teslimlerinizi gönderebilirsiniz.         Bilgisayar Mühendisliği 1. Sınıf |
| Sinif anasayfası                                                                                                    |

| •••/{                                          | D Turnitin                                                    |                                            | ×                                    |                  |                      |                     |                                                                                                    | Θ         |
|------------------------------------------------|---------------------------------------------------------------|--------------------------------------------|--------------------------------------|------------------|----------------------|---------------------|----------------------------------------------------------------------------------------------------|-----------|
| $\leftarrow \ \Rightarrow \ G$                 | Secure h                                                      | ttps://www.tu                              | rnitin.com/t_clas                    | s_home.as        | p?r=66.71053         | 303347014&sv        | vr=340⟨=tr&aid=100293&cid=15308866 Q                                                                                                    | ☆ :       |
| turn                                           | itin 💭                                                        | )                                          |                                      |                  |                      |                     | Mahir Kaya   Kullanıcı Bilgisi   Mesajlar   Öğretmen ▼   Türkçe ▼   Öneriler   ⑦ Yard                                                        | m   çıkış |
| Ödevler                                        | Öğrenciler                                                    | Not Defteri                                | Kütüphaneler                         | Takvim           | Tartışma             | Tercihler           |                                                                                                    |           |
| GÖRÜNTÜLEN                                     | İYOR: ANASAYFA                                                | > BİLGİSAYAR MÜ                            | HENDİSLİĞİ 1. SINIF                  |                  |                      |                     |                                                                                                    |           |
| Bu sayfa h<br>Bu, sınıfınızın<br>"Gönder" seçe | <b>akkında</b><br>ana sayfasıdır. Sıı<br>neğini tıklatarak te | nıfınızın ana sayfa<br>əslimlerinizi gönde | asına ödev eklemek<br>erebilirsiniz. | için "Ödev ekle  | e" düğmesini tıkla   | atın. Ödev gelen k  | kutusunu ve bu ödeve yapılan teslimleri görmek için ödevi ya da ödeve ait "Görüntüle" düğmesini tıklatın. Ödevin "Diğer eylemler" menüsündek | j         |
| Bilgisa<br>SINIF ANAS                          | ayar Mühe<br>Bayfası   Quickm                                 | endisliği 1<br>Ark breakdow                | . Sınıf<br>∾                         |                  |                      |                     | + Ödev E                                                                                                    | kle       |
| BAŞL<br>Öğrencilerini                          | ANGIÇ<br>z bir ödev gönder                                    | meden önce, sizir                          | TESLİM<br>n bir ödev oluşturma       | nız gerekmekte   | POS<br>edir.         | Sini                | ıf anasayfasındaki "Ödev Ekle" butonuna<br>tıklanır.                                                                                         |           |
|                                                |                                                               |                                            |                                      |                  |                      | Telif Haki          | ckı © 1998 – 2017 Turnitin, LLC. Tüm Hakları Saklıdır.                                                                                       |           |
|                                                |                                                               |                                            |                                      | Gizlilik Politik | ası Gizlilik Sözleşi | mesi Hizmet Koşulla | ları AB Veri Koruma Uyumluluğu Telif Hakkı Koruması Yasal SSS'lar Yardım Masası                                                              |           |

| • • • Turnitin ×                                                                                                    |                                                                                                    | e                                                                                                    |
|----------------------------------------------------------------------------------------------------|----------------------------------------------------------------------------------------------------|----------------------------------------------------------------------------------------------------|
| $\leftarrow$ $\rightarrow$ C $\blacksquare$ Secure https://www.turnitin.com/t_mod                                                                                                    | ify_assignment.asp?at=1&svr=338⟨=tr&r=9.22136047959192                                                                                                    | ୧ 🖈 :                                                                                                    |
| Ödevler       Öğrenciler       Not Defteri       Kütüphaneler         GÖRÜNTÜLENİYOR: ANASAYFA > BİLGİSAYAR MÜHENDİSLİĞİ 1. SINIF         Bu sayfa hakkında         Bir ödev oluşturmak için, ödev başlığı giriniz ve ödev için başlangıç ve seçeneklerini görüntülemek isterseniz, "isteğe bağlı ayarlar" düğmesin | Mahir Kaya       K         Takvim       Tartışma       Tercihler         teslim tarihi seçiniz.       İsterseniz ödevle ilgili ödev tanımı girebilirsiniz. Varsayılan, bu ödeve gönderilen ödevle e tıklayınız. | Kullanıcı Bilgisi   Mesajlar   Öğretmen ▼   Türkçe ▼   Öneriler   ⑦ Yardım   çıkış<br>r/lerin tüm veri tabanımızda taranmasıdır. Özel bir arama oluşturmak veya gelişmiş ödev |
| Bir ödev başlığı girilir.                                                                                                    | Ödev Başlığı   Odev Başlığı   Sadece Turnitin tarafından orijinallik kontrolünün yapılabileceği dosya türlerine izin ver   Tüm dosya türlerine izin ver   Tüm dosya türlerine izin ver                          |                                                                                                    |

| • • • Turnitin ×                                                                                                    |                                                                                                    |                                                                                                    |                                                                | Θ     |
|----------------------------------------------------------------------------------------------------|----------------------------------------------------------------------------------------------------|----------------------------------------------------------------------------------------------------|----------------------------------------------------------------|-------|
| $\leftarrow$ $\rightarrow$ C $\blacksquare$ Secure https://www.turnitin.com/t_mo                                                                                     | dify_assignment.asp?at=1&svr=338⟨=tr&r                                                                                                    | =9.22136047959192                                                                                                    | ର 🖈                                                            |       |
| turnitin                                                                                                    |                                                                                                    | Mahir Kaya   Kullanıcı Bilgisi   Mesa                                                                                                    | ajlar   Öğretmen ▼   Türkçe ▼   Öneriler   ⑦ Yardım   çıkış    |       |
| Ödevler Öğrenciler Not Defteri Kütüphaneler                                                                                                    | Takvim Tartışma Tercihler                                                                                                    |                                                                                                    |                                                                | ъ.    |
| GÖRÜNTÜLENİYOR: ANASAYFA > BİLGİSAYAR MÜHENDİSLİĞİ 1. SIN                                                                                                    | F                                                                                                    |                                                                                                    |                                                                |       |
| Bu sayfa hakkında<br>Bir ödev oluşturmak için, ödev başlığı giriniz ve ödev için başlangıç v<br>seçeneklerini görüntülemek isterseniz, "isteğe bağlı ayarlar" düğmes | e teslim tarihi seçiniz. İsterseniz ödevle ilgili ödev tanımı gire<br>ne tıklayınız.                                                                                                   | ebilirsiniz. Varsayılan, bu ödeve gönderilen ödevlerin tüm veri tabanımız                                                                                                    | zda taranmasıdır. Özel bir arama oluşturmak veya gelişmiş ödev |       |
|                                                                                                    | Yeni Ödev                                                                                                    |                                                                                                    |                                                                |       |
|                                                                                                    | Ölu Parli i O                                                                                                    | Performante de la Constantia de la Constantia de la Consta |                                                                |       |
|                                                                                                    | <ul> <li>Odev Başlığı ?</li> <li>Sadece Turnitin tarafından orijinallik<br/>kontrolünün yapılabileceği dosya<br/>türlerine izin ver</li> <li>Tüm dosya türlerine izin ver ?</li> </ul> | Başlangıç tarihi                                                                                                    | Başlangıç ve teslim ta<br>seçilir.                             | arihi |
|                                                                                                    |                                                                                                    |                                                                                                    |                                                                |       |
|                                                                                                    | Gönder                                                                                                    |                                                                                                    |                                                                |       |
|                                                                                                    |                                                                                                    |                                                                                                    |                                                                |       |
|                                                                                                    |                                                                                                    |                                                                                                    |                                                                |       |

| • • • Iurnitin ×                                                                                                    |                                                                                                    | Θ                                                                                      |
|----------------------------------------------------------------------------------------------------|----------------------------------------------------------------------------------------------------|----------------------------------------------------------------------------------------|
| $\leftarrow$ $\rightarrow$ C $\blacksquare$ Secure https://www.turnitin.com/t_m                                                                                   | odify_assignment.asp?at=1&svr=338⟨=tr&r=9.22136047959192                                                                                               | ९ 🕁 :                                                                                  |
| Ödevler       Öğrenciler       Not Defteri       Kütüphaneler                                                                                                    | Mahir Kaya  <br>Takvim Tartışma Tercihler                                                                                                    | Kullanıcı Bilgisi   Mesajlar   Öğretmen ▼   Türkçe ▼   Öneriler   ⑦ Yardım   çıkış     |
| GÖRÜNTÜLENİYOR: ANASAYFA > BİLGİSAYAR MÜHENDİSLİĞİ 1. SI                                                                                                    | F                                                                                                    |                                                                                        |
| Bu sayfa hakkında<br>Bir ödev oluşturmak için, ödev başlığı giriniz ve ödev için başlangıç<br>seçeneklerini görüntülemek isterseniz, "isteğe bağlı ayarlar" düğme | re teslim tarihi seçiniz. İsterseniz ödevle ilgili ödev tanımı girebilirsiniz. Varsayılan, bu ödeve gönderilen öde<br>ine tıklayınız.                  | vlerin tüm veri tabanımızda taranmasıdır. Özel bir arama oluşturmak veya gelişmiş ödev |
|                                                                                                    | Yeni Ödev                                                                                                    |                                                                                        |
|                                                                                                    | Ödev Başlığı     Başlangıç tarihi       09-May-2017                                                                                                    |                                                                                        |
| Dosya tipi<br>seçilir.                                                                                                    | <ul> <li>Sadece Turnitin tarafından orijinallik kontrolünün yapılabileceği dosya türlerine izin ver</li> <li>Tüm dosya türlerine izin ver ?</li> </ul> |                                                                                        |
|                                                                                                    |                                                                                                    |                                                                                        |

Varsayılan ödev gönderim seçeneği "Yalnızca Turnitin'in orijinalliğini kontrol edebileceği dosya tiplerine izin ver" olarak ayarlanmıştır fakat öğretmenler, yazılı olmayan ödevler için "Herhangi bir dosya türüne izin ver"i seçebilirler. Eğer "Herhangi bir dosya türüne izin ver" seçilmişse, öğretmenler geri bildirimde bulunabilir ve gönderilen dosyaları indirebilir, fakat Turnitin Orijinallik Raporları oluşturamaz veya yüklenen dosyayı Doküman Görüntüleyici ile görüntüleyemezler.

| • • • Turnitin ×                                                                                                    |                                                                                                    | Θ                                 |
|----------------------------------------------------------------------------------------------------|----------------------------------------------------------------------------------------------------|-----------------------------------|
| $\leftarrow$ $\rightarrow$ C $\blacksquare$ Secure https://www.turnitin.com/t_mo                                                                                                    | dify_assignment.asp?at=1&svr=338⟨=tr&r=9.22136047959192                                                                                                    | ९ ☆ :                             |
| Ödevler     Öğrenciler     Not Defteri     Kütüphaneler                                                                                                    | Mahir Kaya   Kullanıcı Bilgisi   Mesajlar   Öğretmen ▼   Türko<br>Takvim Tartışma Tercihler                                                                                                    | ə ▼   Öneriler   ⑦ Yardım   çıkış |
| GÖRÜNTÜLENİYOR: ANASAYFA > BİLGİSAYAR MÜHENDİSLİĞİ 1. SINIF<br>Bu sayfa hakkında<br>Bir ödev oluşturmak için, ödev başlığı giriniz ve ödev için başlangıç ve<br>seçeneklerini görüntülemek isterseniz, "isteğe bağlı ayarlar" düğmesir | e teslim tarihi seçiniz. İsterseniz ödevle ilgili ödev tanımı girebilirsiniz. Varsayılan, bu ödeve gönderilen ödevlerin tüm veri tabanımızda taranmasıdır. Özel bir ara<br>ne tiklayınız.<br>Yeni Ödev<br>Ödev Başlığı ()<br>Sadece Turnitin tarafından orijinallik<br>kontrolünün yapılabileceği dosya<br>türlerine izin ver<br>Tüm dosya türlerine izin ver ()<br>Hateoğe bağlı ayarlar. | ıa oluşturmak veya gelişmiş ödev  |

Orijinallik Raporları, şu dosya formatları için oluşturulabilir:

Microsoft Word, PowerPoint, WordPerfect, PostScript, PDF, HTML, RTF, OpenOffice (ODT), Hangul (HWP), Google Docs (Google Drive gönderim seçeneği ile teslim edilenler), düz metin dosyaları

#### Ödevlerin Turnitin veri tabanına eklenmesi istenmiyor ise

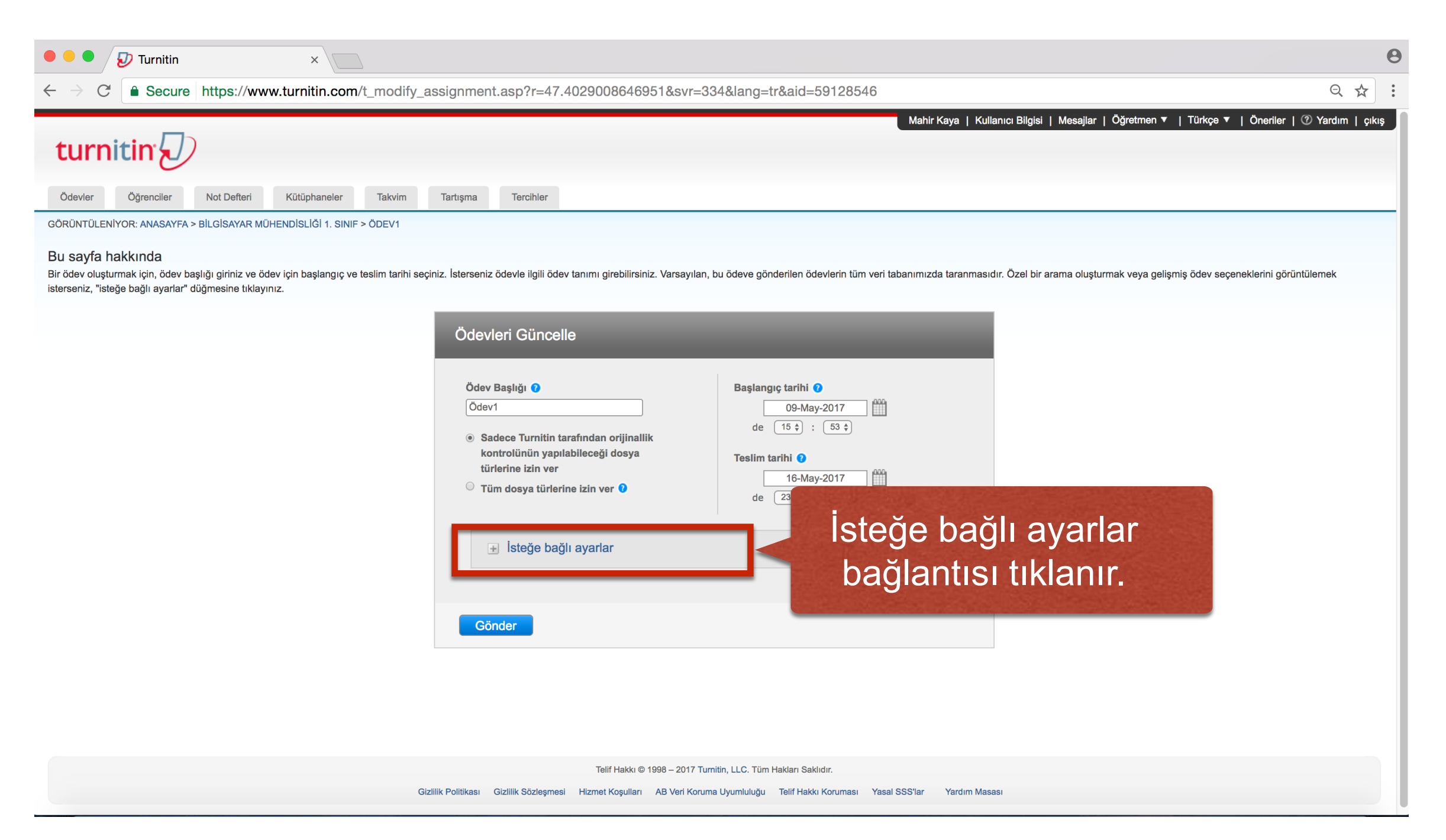

#### Ödevlerin Turnitin veri tabanına eklenmesi istenmiyor ise

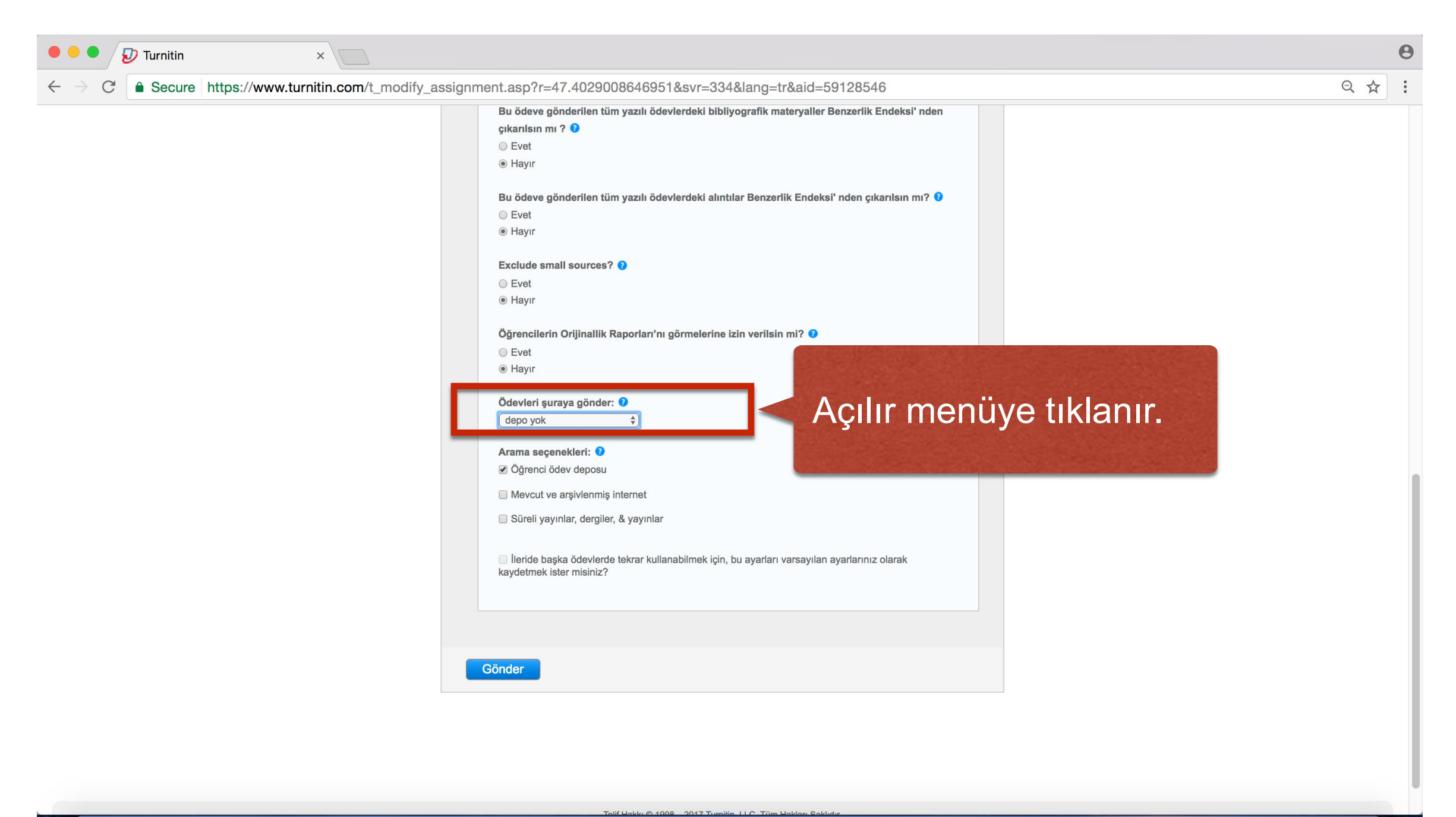

#### Ödevlerin Turnitin veri tabanına eklenmesi istenmiyor ise

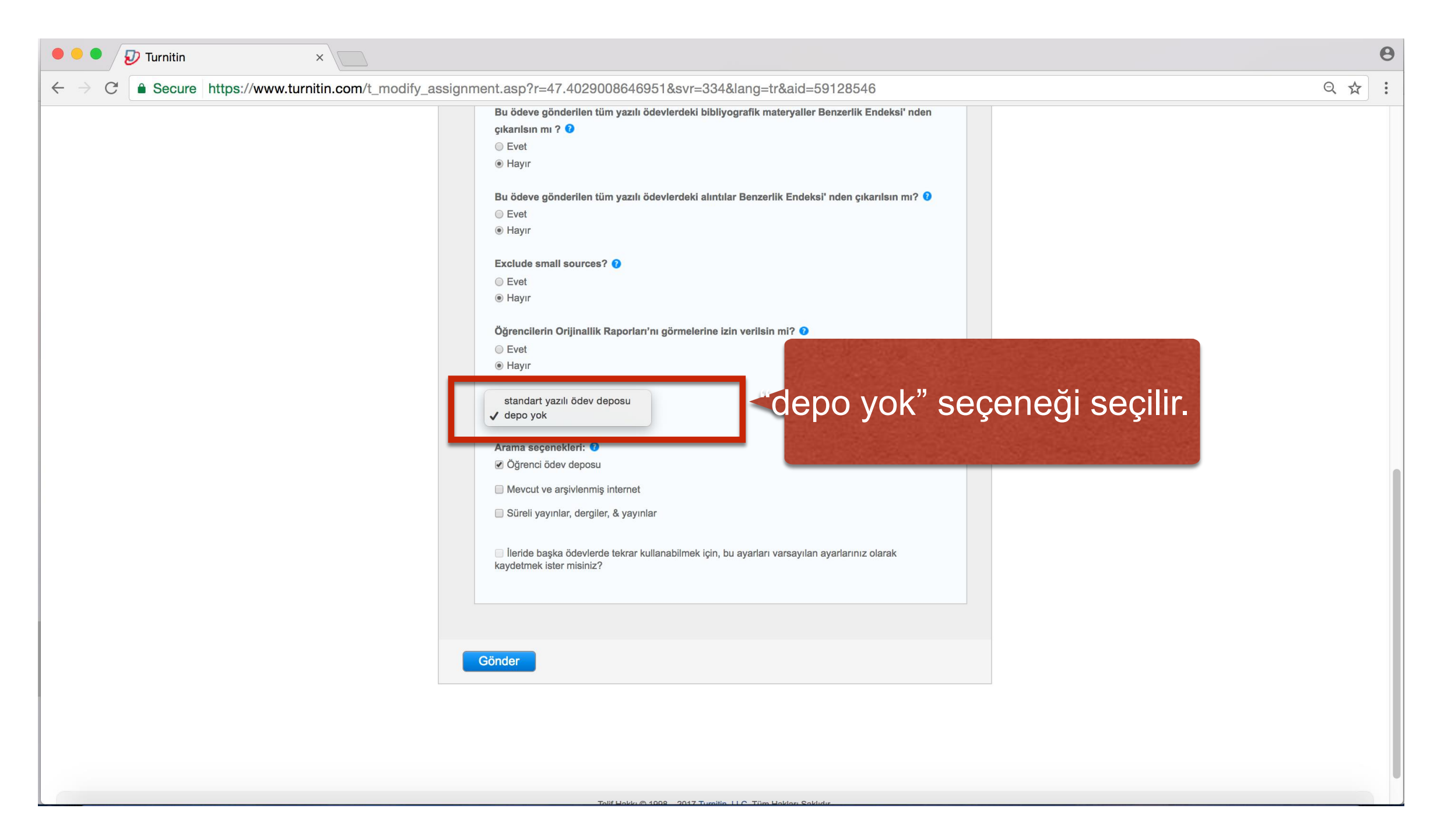

#### Ödevlerin Turnitin veri tabanına eklenmesi isteniyor ise

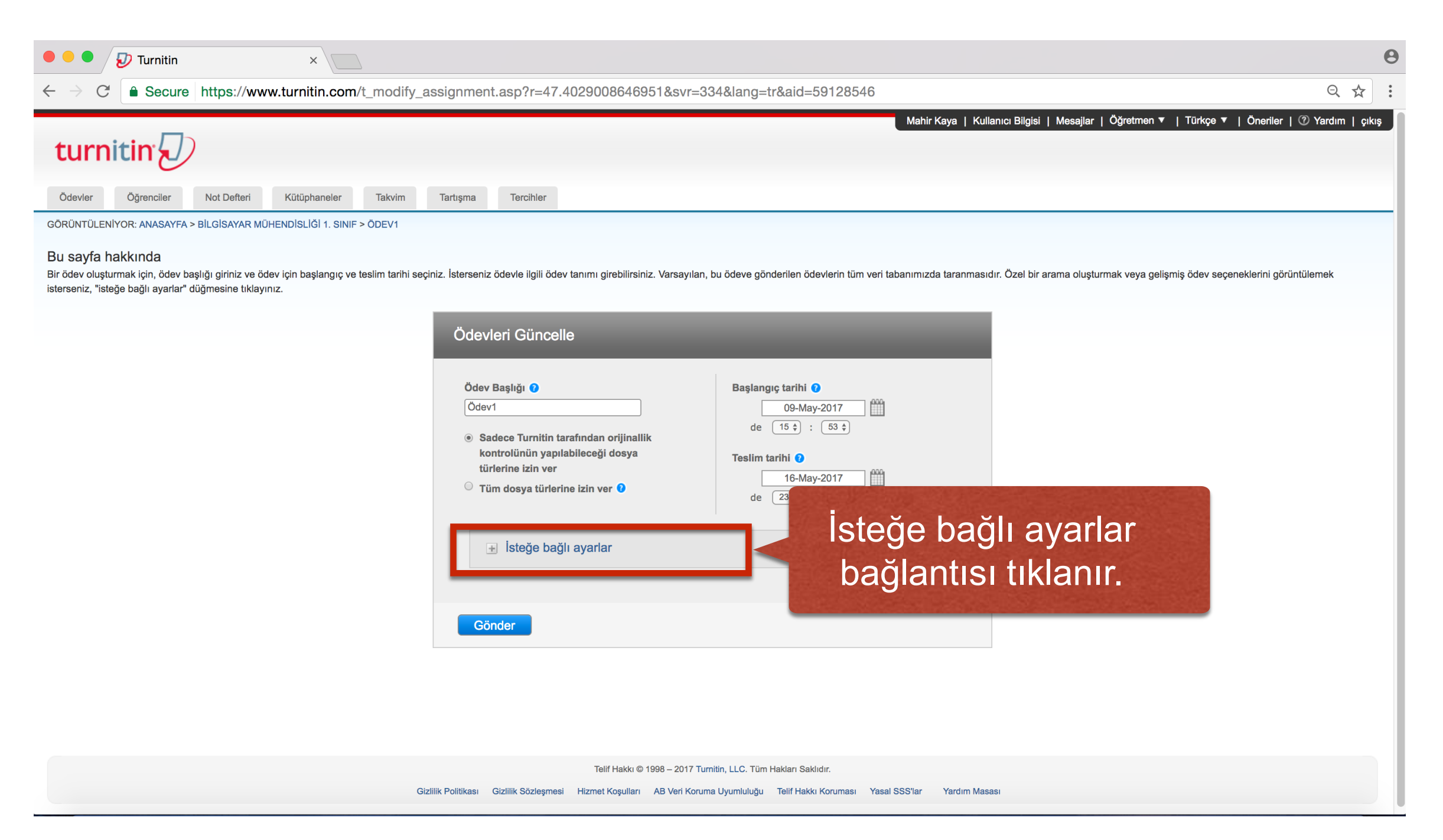

#### Ödevlerin Turnitin veri tabanına eklenmesi isteniyor ise

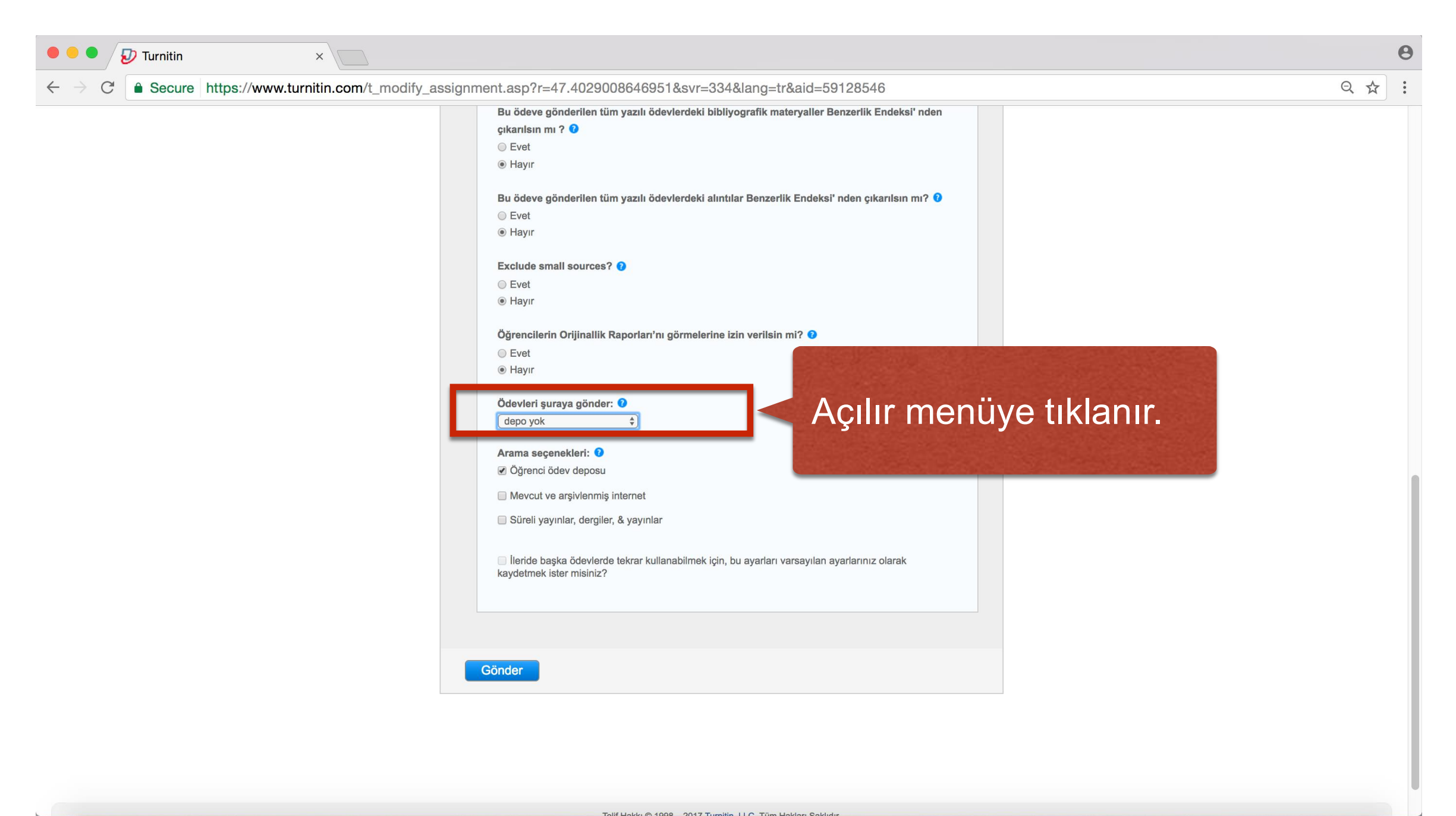

#### Ödevlerin Turnitin veri tabanına eklenmesi isteniyor ise

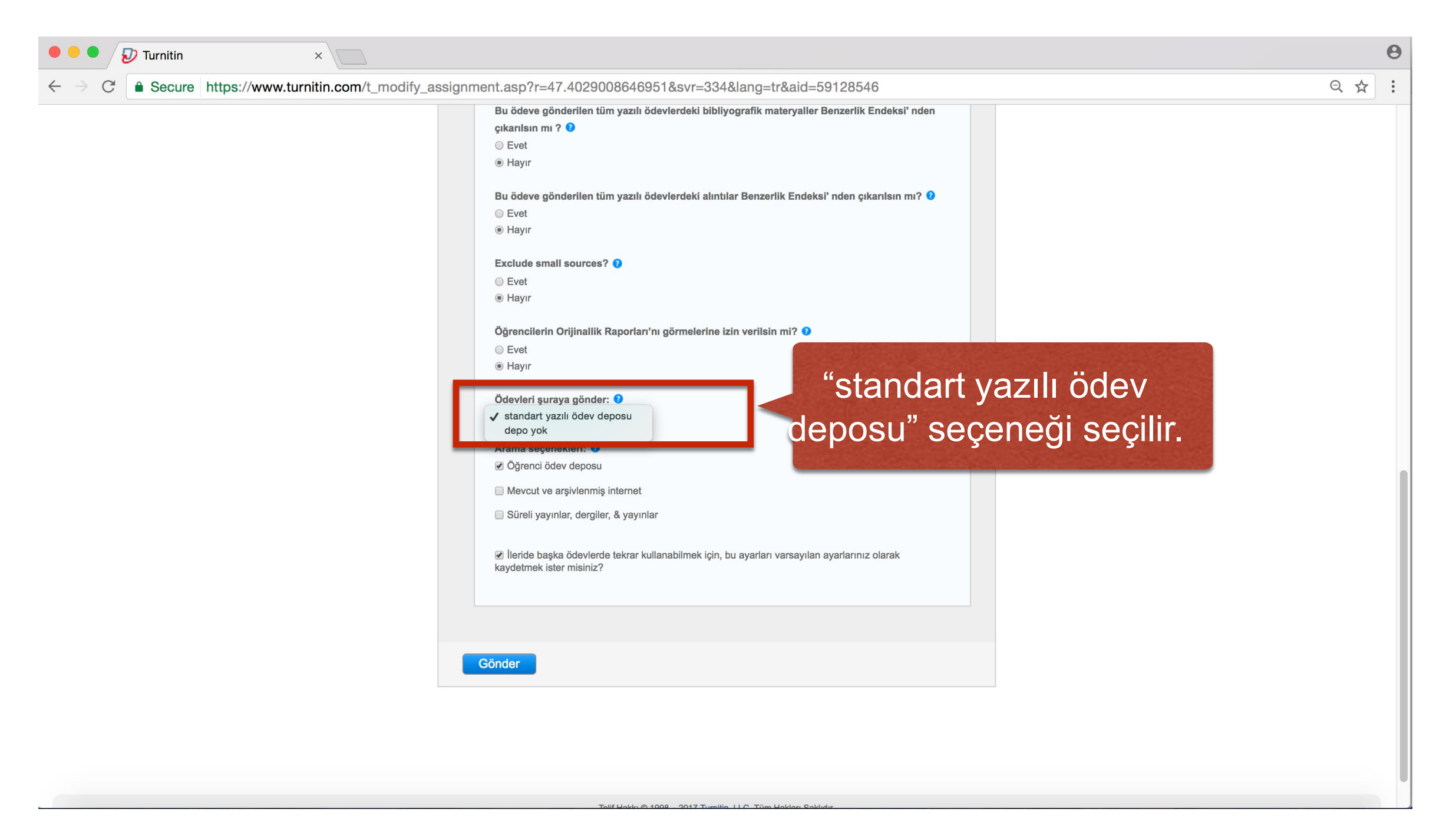

| Iurnitin     ×                                                                                                    | Θ     |
|----------------------------------------------------------------------------------------------------|-------|
| $\leftarrow \rightarrow C  is Secure https://www.turnitin.com/t_modify_assignment.asp?at=1&svr=338⟨=tr&r=9.22136047959192 \\ \bigcirc \\ \bigcirc \\ \bigcirc \\ \bigcirc \\ \bigcirc \\ \bigcirc \\ \bigcirc \\ \bigcirc \\ \bigcirc \\ $                                                                                                    | ☆ :   |
| Mahir Kaya   Kullanıcı Bilgisi   Mesajlar   Öğretmen 🔻   Türkçe 🔻   Öneriler   🕐 Yardım                                                                                                    | çıkış |
| Ödevler Öğrenciler Not Defteri Kütüphaneler Takvim Tartışma Tercihler                                                                                                    |       |
| GÖRÜNTÜLENİYOR: ANASAYFA > BİLGİSAYAR MÜHENDİSLİĞİ 1. SINIF                                                                                                    |       |
| Bu sayfa hakkında<br>Bir ödev oluşturmak için, ödev başlığı giriniz ve ödev için başlangıç ve teslim tarihi seçiniz. İsterseniz ödevle ilgili ödev tanımı girebilirsiniz. Varsayılan, bu ödeve gönderilen ödevlerin tüm veri tabanımızda taranmasıdır. Özel bir arama oluşturmak veya gelişmiş ödev<br>seçeneklerini görüntülemek isterseniz, "isteğe bağlı ayarlar" düğmesine tıklayınız.                                                                                                    | '     |
| Yeni Ödev                                                                                                    |       |
| Ödev Başlığı   Ø   Sadece Turnitin tarafından orijinallik kontrolünün yapılabileceği dosya türlerine izin ver   Tüm dosya türlerine izin ver     Başlangıç tarihi     Ø-May-2017   Image: Comparison of Comparison of C |       |
| Bisteğe bağlı ayarlar     Gönder butonuna tıklanır.                                                                                                    |       |

# Ödev Oluşturma Adımları

- Yeni bir ödev oluşturmak için sınıf anasayfasındaki "Yeni Ödev" butonuna tıklanır.
- 2. Bir ödev başlığı girilir.
- 3. Ödev için bir başlangıç ve teslim tarihi seçilir.
- 4. Dosya tipi seçilir.
- Ödevlerin Turnitin veri tabanına eklenip eklenmemesi ile ilgili işlemler "isteğe bağlı işlemler" bağlantısında yer alan "ödevleri şuraya gönder" başlığı altındaki açılan menüden yapılır.
- 6. Ödevi sınıf anasayfasına eklemek için, "Gönder" e tıklanır.

### Öğretmen Ödev ve Makale Yükleme

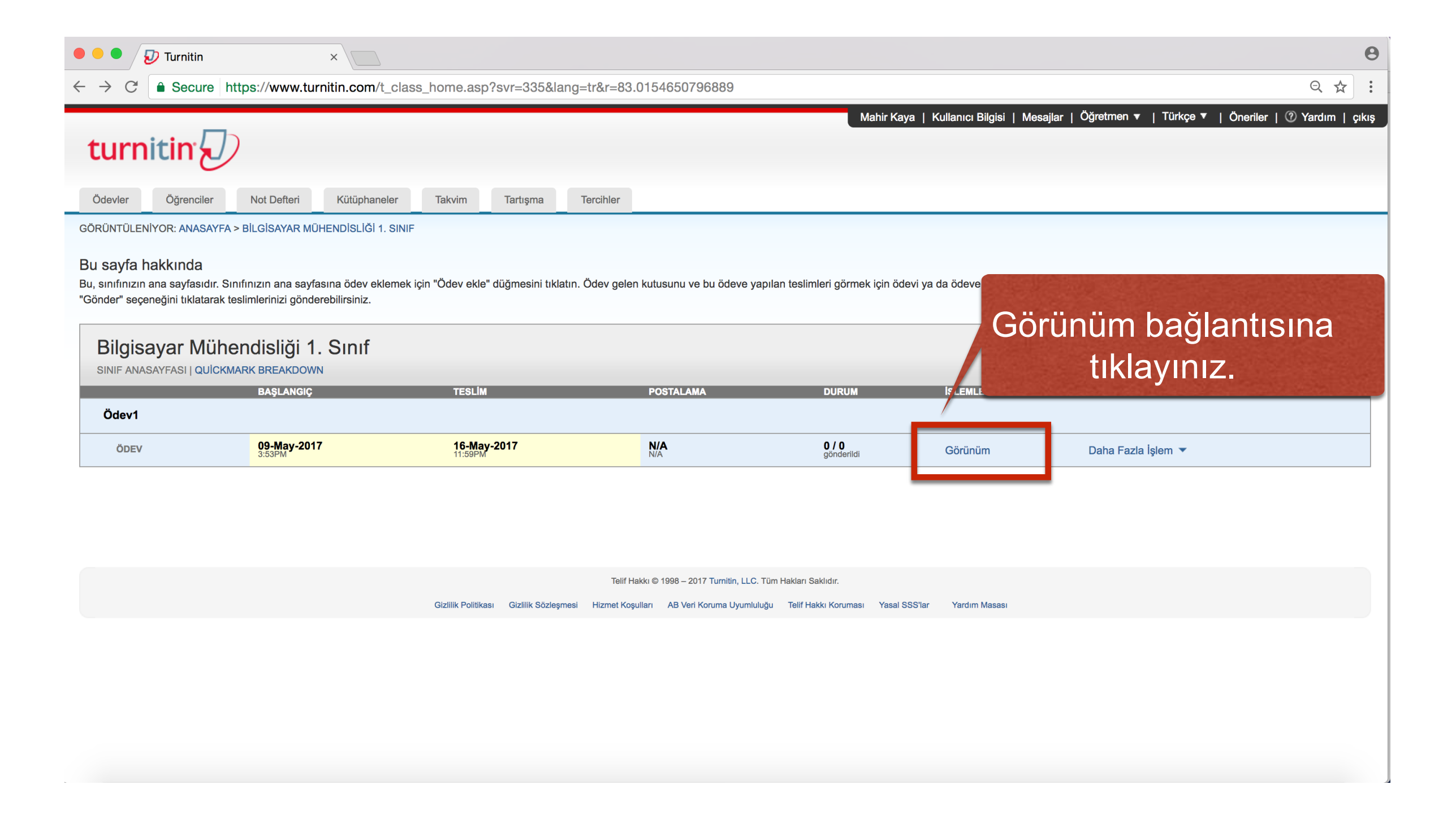

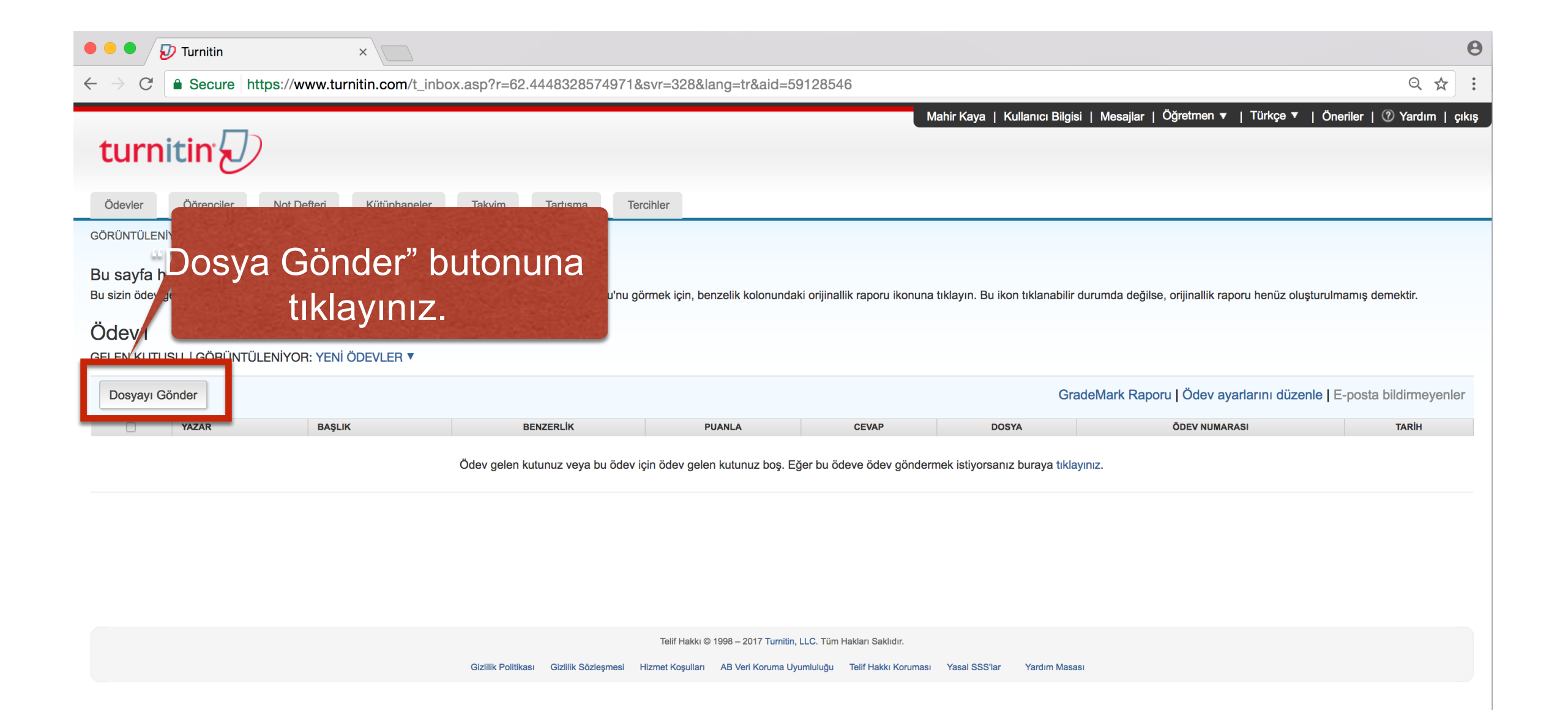

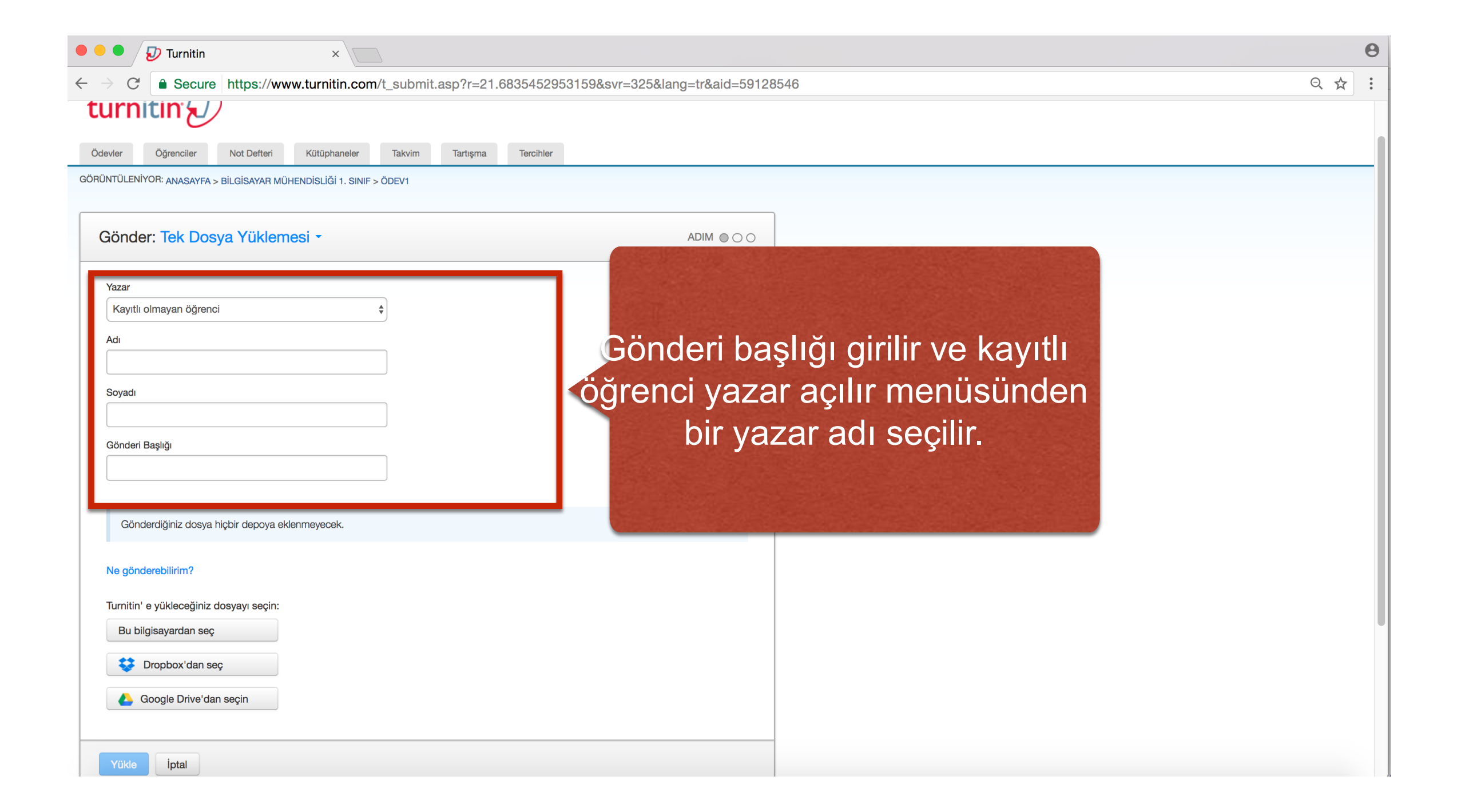

| • • • D Turnitin ×                                                                              |     | θ   |
|-------------------------------------------------------------------------------------------------|-----|-----|
| ← → C  Secure https://www.turnitin.com/t_submit.asp?r=21.6835452953159&svr=325⟨=tr&aid=59128546 | Q 🕁 | :   |
| turnitin's//                                                                                    |     |     |
|                                                                                                 |     |     |
| Ödevler Öğrenciler Not Defteri Kütüphaneler Takvim Tartışma Tercihler                           |     | -11 |
| GÖRÜNTÜLENIYOR: ANASAYFA > BİLGİSAYAR MÜHENDİSLİĞİ 1. SINIF > ÖDEV1                             |     |     |
|                                                                                                 |     |     |
| Gönder: Tek Dosya Yüklemesi * ADIM OOO                                                          |     |     |
| Yazar                                                                                           |     |     |
| Kayıtlı olmayan öğrenci                                                                         |     |     |
| Adı                                                                                             |     |     |
|                                                                                                 |     |     |
| Soyadı                                                                                          |     |     |
|                                                                                                 |     |     |
| Gönderi Başlığı                                                                                 |     |     |
|                                                                                                 |     |     |
|                                                                                                 |     |     |
| Gönderdiğiniz dosya hiçbir depoya eklenmeyecek.                                                 |     |     |
| No săndershilizim?                                                                              |     |     |
|                                                                                                 |     |     |
| Turnitin' e yükleceğiniz dosyayı seçin:                                                         |     |     |
| Bu bilgisayardan seç                                                                            |     |     |
| Dropbox'dan seç Dropbox'dan seç                                                                 |     |     |
| La Google Drive'dan seçin                                                                       |     |     |
| Bigisayarda Balandi.                                                                            |     |     |
| Yükle İptal                                                                                     |     |     |

| Turnitin ×                                                                                                    |                                                                                                    |     |
|----------------------------------------------------------------------------------------------------|----------------------------------------------------------------------------------------------------|-----|
| → C Secure https://www.turnitin.com/t_submit.asp?r=85                                                                                                    | .4453883863847&svr=336⟨=tr&aid=59128546                                                                             | Q ☆ |
| Gönder: Tek Dosya Yüklemesi -                                                                                                    |                                                                                                    |     |
| Yazar<br>Kayıtlı olmayan öğrenci<br>Adı<br>Öğrenci Adı<br>Soyadı<br>Soyadı<br>Gönderi Başlığı<br>Ödev1<br>Gönderdiğiniz dosya hiçbir depoya eklenmeyecek. |                                                                                                    |     |
| Odev-1.pdf<br>"Yükle" butonuna t                                                                                                    | Dosyayı temizle<br>klanır.                                                                                          |     |
|                                                                                                    | Telif Hakkı © 1998 – 2017 Turnitin, LLC. Türn Hakları Saklıdır.                                                     |     |
| Gizlilik Politik                                                                                                    | ası Gizlilik Sözleşmesi Hizmet Koşulları AB Veri Koruma Uyumluluğu Telif Hakkı Koruması Yasal SSS'lar Yardım Masası |     |

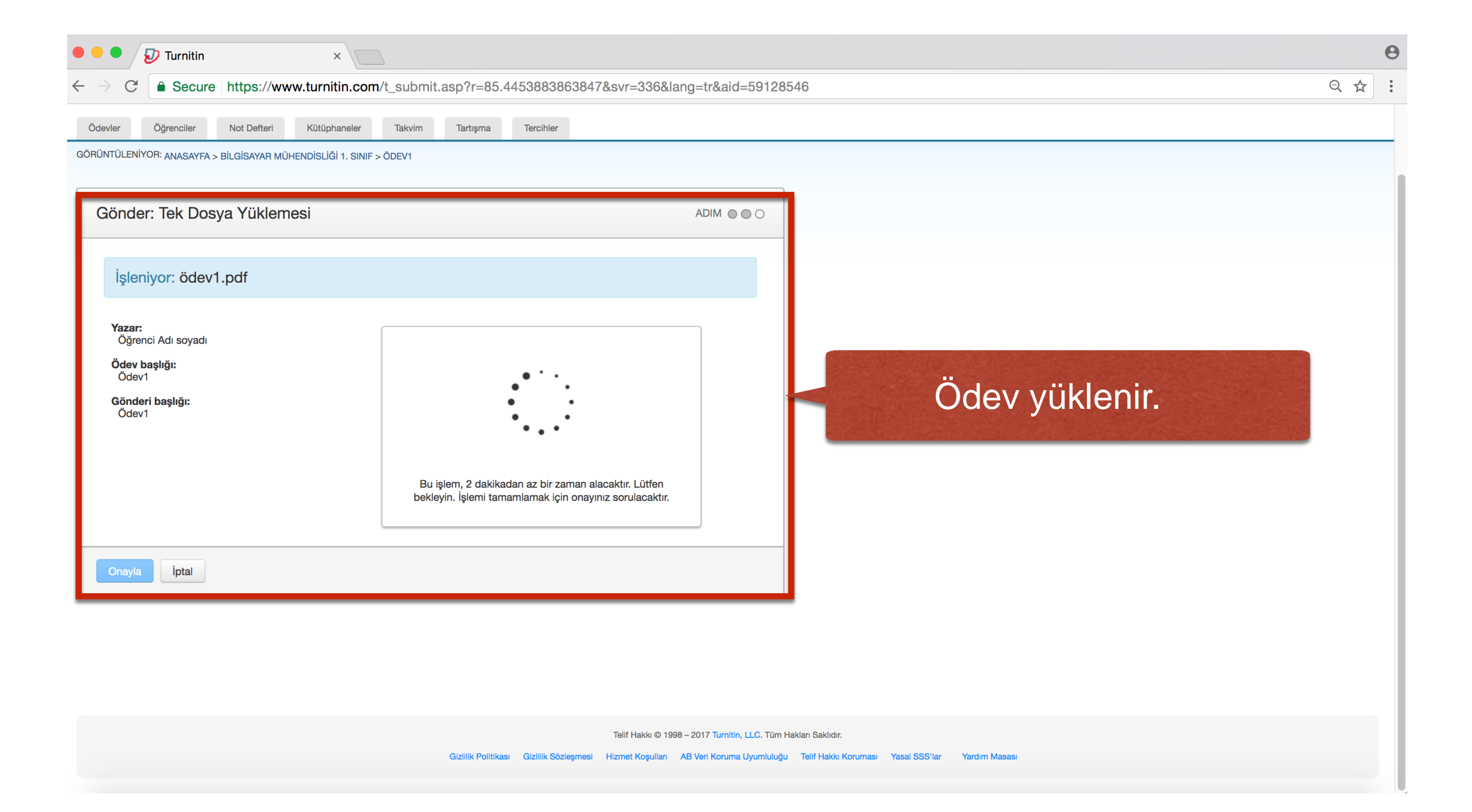

| • • • Vurnitin ×                                                                                                    | 8                                                                            |
|----------------------------------------------------------------------------------------------------|------------------------------------------------------------------------------|
| ← → C                                                                                                    | 28546 ♀☆:                                                                    |
| Gönder: Tek Dosya Yüklemesi ADIM • • •                                                                                       |                                                                              |
| Göndermek istediğiniz dosyanın bu olduğunu onaylayın.                                                                        |                                                                              |
| Yazar:<br>Öğrenci Adı soyadı     «     Sayfa 1       Ödev başlığı:                                                           |                                                                              |
| Odev1     Bu wenke ide 1 ung per unatativ fit under       Gönderi başlığı:     Ödev1       Ödev1     Dosya adı:              |                                                                              |
| ödev1.pdf Dosya boyutu: 19.24K Savfa savisi:                                                                                 |                                                                              |
| 1<br>Kelime sayısı:<br>30                                                                                                    |                                                                              |
| <sup>Karakter sayis:</sup><br>145<br>"Onayla" butonuna tıklanır.                                                             |                                                                              |
| Telif Hakkı © 1998 – 2017 Turnitin, LLC. T<br>Gizlilik Politikası Gizlilik Sözleşmesi Hizmet Koşulları AB Veri Koruma Uyumlu | Jm Haklan Saklidir.<br>Iuğu Telif Hakki Koruması Yasal SSS'lar Yardım Masası |

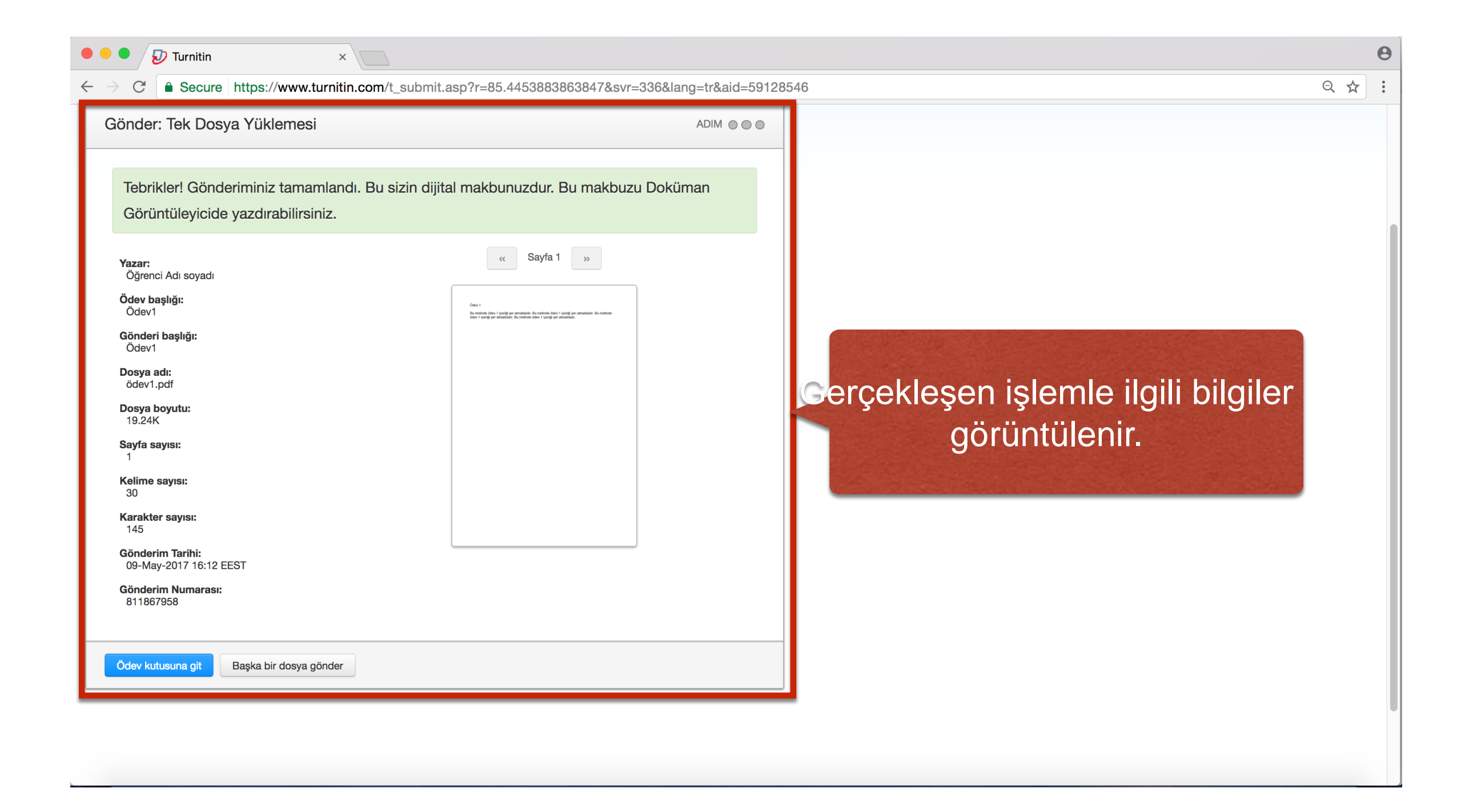

#### Öğretmen Ödev/Makale Yükleme Adımları

- 1. Oluşturulan ödevin sağ tarafında yer alan "Görünüm" bağlantısına tıklanır.
- 2. Açılan sayfada "Dosya Gönder" butonuna tıklanır.
- Gönderi başlığı girilir ve kayıtlı öğrenci yazar açılır menüsünden bir yazar adı seçilir.
- 4. Gönderilecek ödevi seçmek için, istenilen buton tıklanır ve göndermek istenilen belge bilgisayarda bulunur.
- 5. "Yükle" butonuna tıklanır. Ödev yüklenir.
- 6. "Onayla" butonuna tıklanır.
- 7. Gerçekleşen işlemle ilgili bilgiler görüntülenir.

#### Tez Yükleme

 Ödev/Makale yükleme ile aynı şekilde gerçekleştirilir.

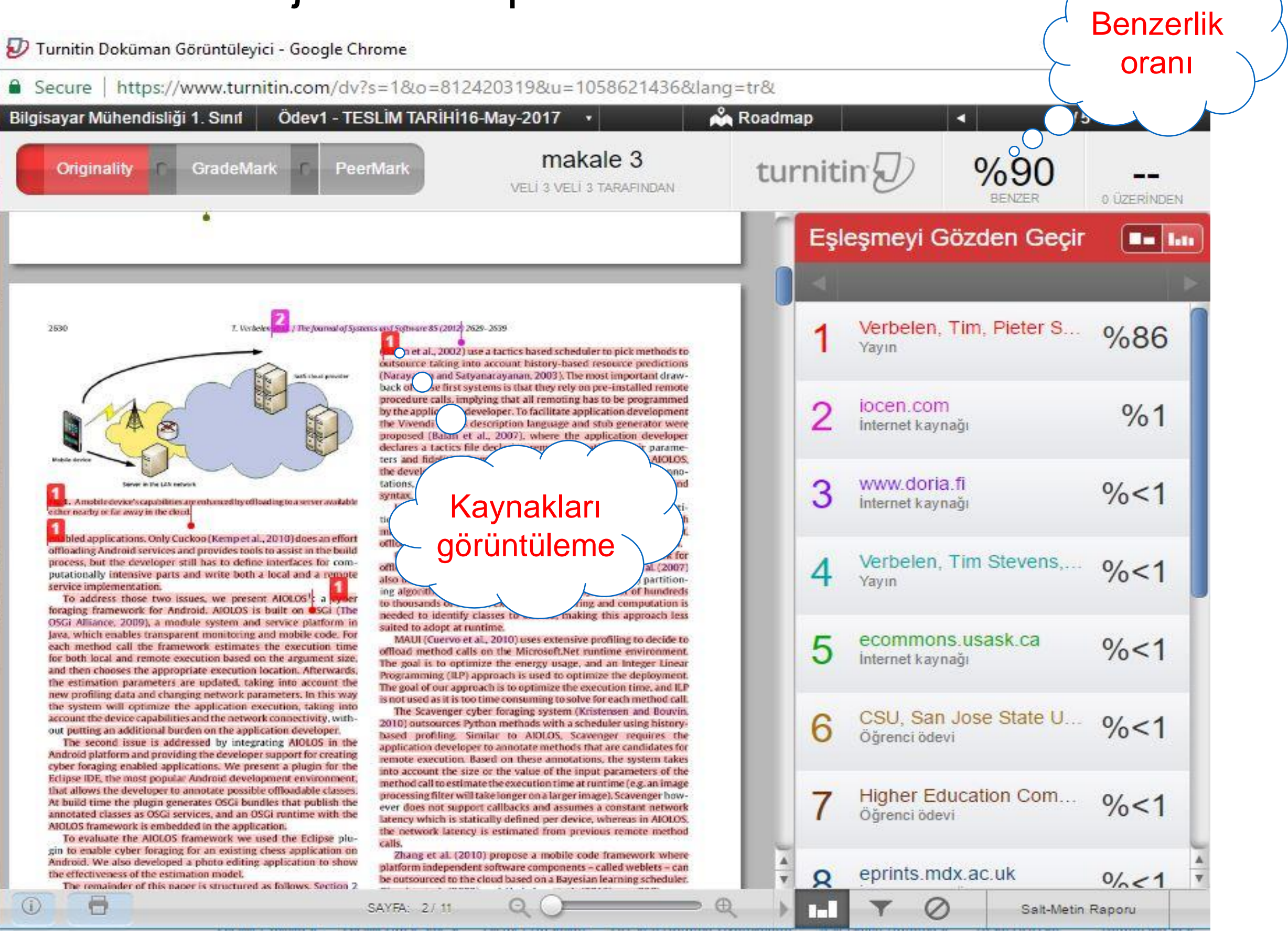

| 🕗 Turnitin Doküman Görüntüleyici - Google Chrome                                                                                                    |           | © <del></del>                 |                       |
|----------------------------------------------------------------------------------------------------|-----------|-------------------------------|-----------------------|
| Secure   https://www.turnitin.com/dv?s=1&o=812406644&u=1058621436⟨=tr&                                                                                                    |           |                               | <b>G</b> <sub>R</sub> |
| Bilgisayar Mühendisliği 1. Sınıt Ödev1 - TESLİM TARİHİ16-May-2017 🔹                                                                                                    | oadmap    | ∢ 3/5                         | i • •                 |
| Originality C GradeMark C PeerMark Makale                                                                                                    | turnitin  | %18<br>BENZER                 | 0 ÜZERINDEN           |
|                                                                                                    | Eşleşmey  | i Gözden Geçir                |                       |
|                                                                                                    |           | 1in5 Eşleşmesi                |                       |
| İnternet kaynağı                                                                                                    | 1 WWW.Co  | ommsp.ee.ic.ac.uk<br>taynağı  | %1                    |
| WWW.etsl.org 8. Ora 9. A form With the processing of analytics. The MEC server provides the capability to resolve these calculated for a low latency aggregation point to manage the various protocols, distribution of messages and for the processing of analytics. The MEC server provides the capability to resolve these calculated entry and the provide real time provision: With the provide real time provision: Another the the processing of analytics. The MEC server provides the capability to resolve these calculated entry and the provide real time provision: The provide real time provision: The provide real time provision: Another the the processing of analytics. The MEC server provides the capability to resolve these calculated entry and the provide real time provision: The provide real time provision: The provide real time provision: The provide real time provision protocols, distribution of messages and for the processing of analytics. The MEC server provides the capability to resolve these calculated entry and the provide real time provision: The provide real time provision: The provide real time provision protocols, distribution of messages and for the processing of analytics. The MEC server provides the capability to resolve these calculated entry in forgetward provide real time provide real time pr |           | rg<br>aynağı                  | %1                    |
|                                                                                                    |           | ile.fel.cvut.cz<br>.aynağı    | %1                    |
|                                                                                                    |           | P., and Z. Becva              | %<1                   |
|                                                                                                    |           | X <mark>iumin, Jin Wan</mark> | %<1                   |
|                                                                                                    |           | Pavel, and Zden               | %<1                   |
| to-infrastructure communications was demonstrated by Nokia<br>and its partners in an operator's LTE network just recently in<br>2016 [46][47].                                                                                                    | 7 dblp.da | agstuhl.de<br>aynağı          | %<1                   |
| ①     ☐     SAYFA: 4/28     Q     Q                                                                                                    |           | Salt-Metin                    | Raporu                |
|                                                                                                    |           |                               |                       |
| Eşleşmeleri göster Filtre ayarları                                                                                                    | Çıl       | karılan kaynakla<br>görüntüle | arı                   |
|                                                                                                    |           |                               |                       |

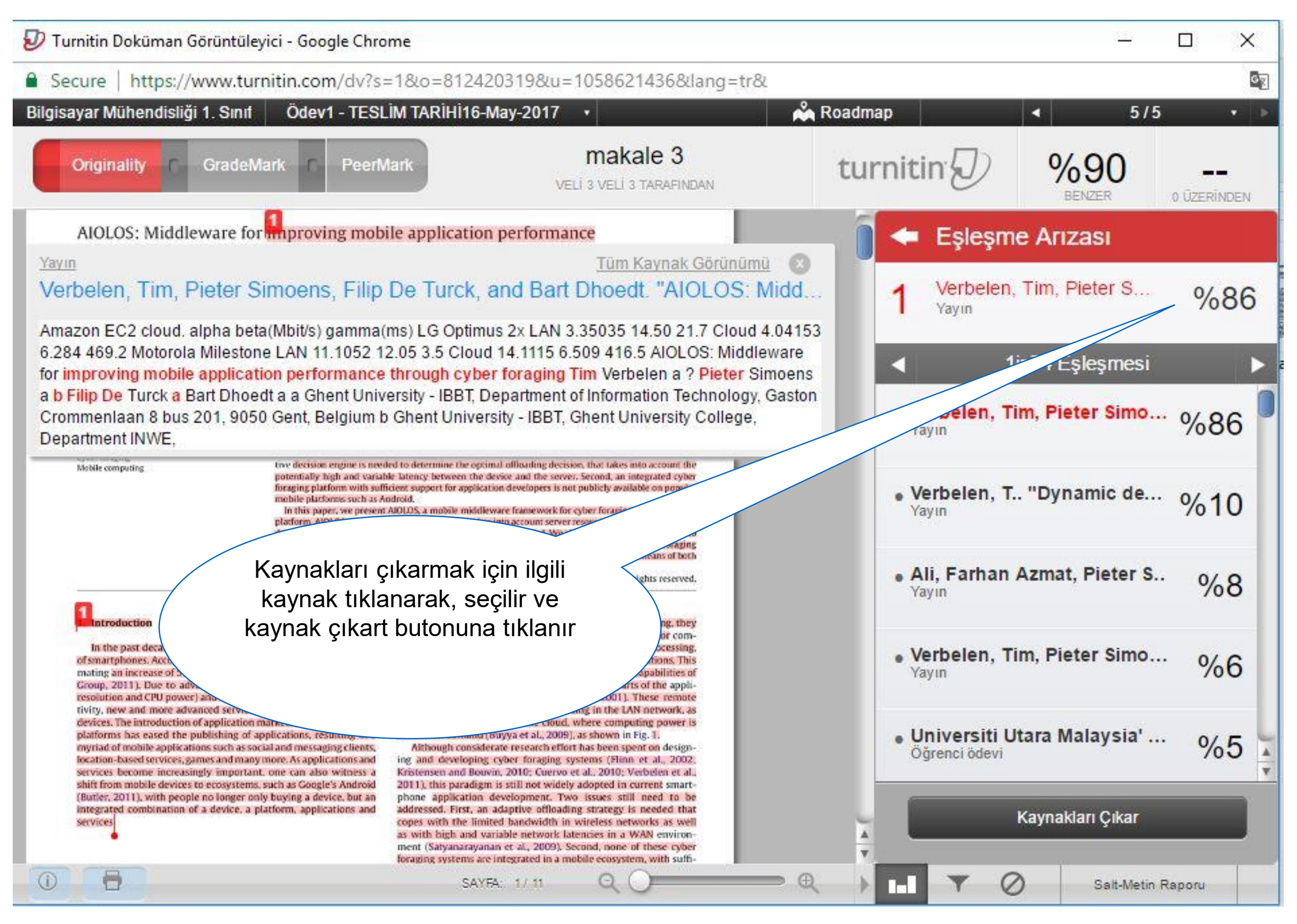

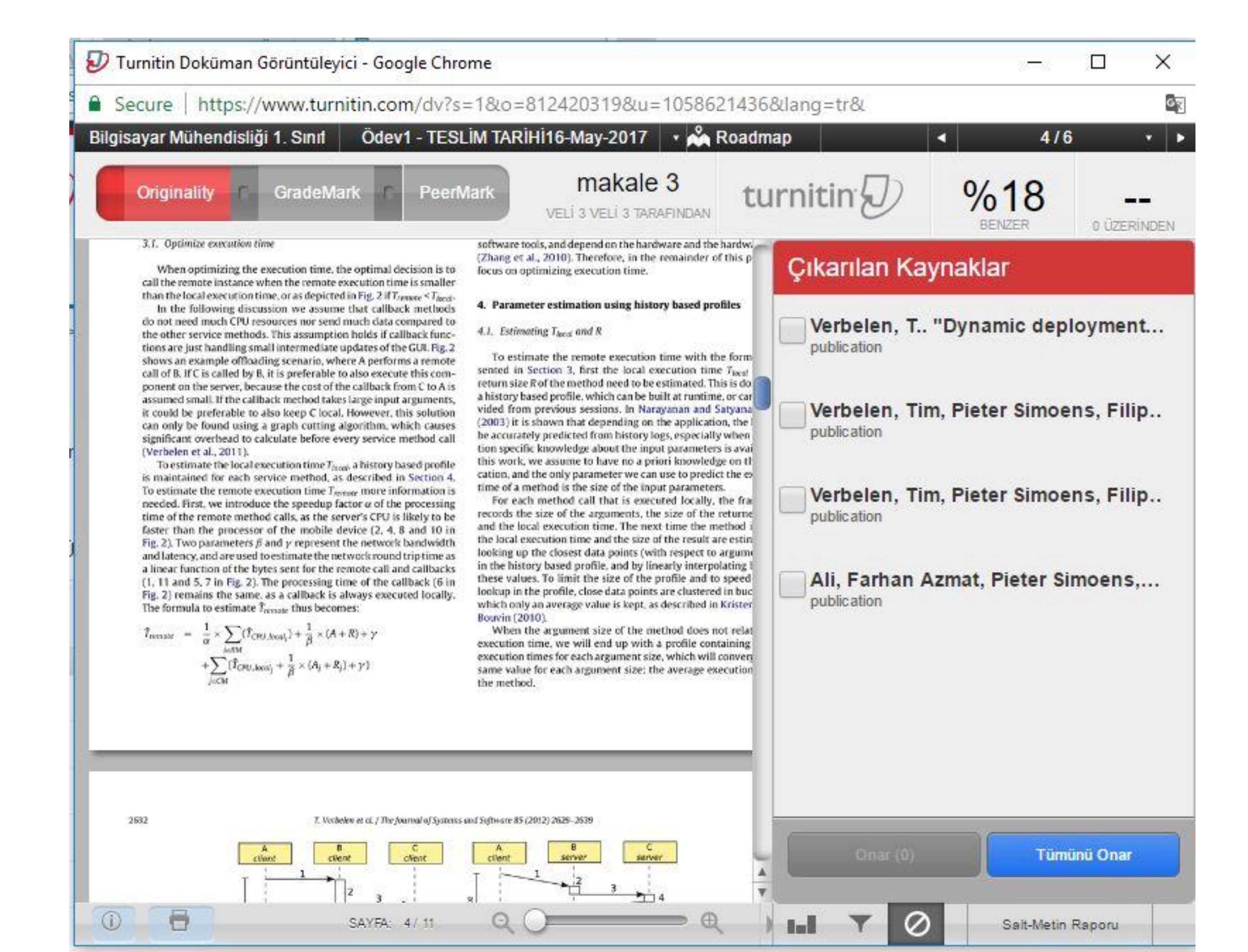

| 🕖 Turnitin Doküman Görüntüleyici - Google Chrome                                                                                                    |          |                                               |                                            |            | ×              |
|----------------------------------------------------------------------------------------------------|----------|-----------------------------------------------|--------------------------------------------|------------|----------------|
| Secure   https://www.turnitin.com/dv?s=1&o=812420319&u=1058621436⟨=tr&                                                                                                    |          |                                               | 1                                          |            | 0 <sub>2</sub> |
| Bilgisayar Mühendisliği 1. Sınıf Ödev1 - TESLİM TARİHİ16-May-2017 🔹 🖓 R                                                                                                    | loadmap  |                                               | ◄ 5/5                                      |            | 1              |
| Originality C GradeMark C PeerMark Makale 3<br>Velî 3 Velî 3 TARAFINDAN                                                                                                    | turnitin |                                               | %28                                        | 0 ÜZERİNDE | N              |
| The Journal of Systems and Software 85 (2012) 2625-2639                                                                                                    | Eşle     | eşmeyi G                                      | özden Geçir                                |            |                |
| İnternet kaynağı Tüm Kaynak Görünümü 🛞                                                                                                    |          | 11                                            | n'i Eşleşmesi                              |            |                |
| ion for European Research (DRIVER) Dissertation 51 AIOLOS: Middleware for improving mobile                                                                                                    | 1        | Verbelen,<br>Yayın                            | Tim, Tim Ste                               | %3         | U              |
| application performance through cyber foraging British Library Electronic Table of Contents (United Kingdom) As the popularity of smartphones and tablets increases, the mobile platform is becoming a very important target for application developers. Despite recent advances in mobile hardware, most mobile devices fail to execute complex multimedia applications (such as image processing)                                                                                                    |          | " <mark>Androsgi</mark> :<br><sub>Yayın</sub> | bringing the                               | %2         |                |
| with an acceptable level of user experience. Cyber foraging is a well-known computing technique to<br>enhance the capabilities of mobile devices, where the mobile device offloads parts of the<br>application to a nearby discovered server in the network. Although first introduced in 2001, cyber                                                                                                    | 3        | Universiti U<br>Öğrenci ödev                  | Jtara <mark>M</mark> alays<br><sup>i</sup> | %2         |                |
| Amine hasay:<br>Received 9 December 2011<br>Received 1 June 2012<br>Available control to new 2012<br>Received 1 June 2012<br>Available control to new 2012<br>Received 1 June 2012<br>Available control to new 2012<br>Received 1 June 2012<br>Received 1 June 2012<br>Receive | 4        | Middle Eas<br>Öğrenci ödev                    | st Technical<br>i                          | %1         |                |
|                                                                                                    | 5        | worldwides<br>Internet kayn                   | science.org<br><sup>ağı</sup>              | %1         |                |
|                                                                                                    | 6        | <mark>Ali, Farhan</mark><br><sub>Yayın</sub>  | Azmat, Piet                                | %1         |                |
| 1. Introduction<br>In the past decade, one has witnessed an increasing popularity<br>of smartphones. According to Gartner this trend will continue, esti-<br>plex multimedia applications such as image and video processing,<br>object or face recognition and augmented reality applications. This<br>operation and augmented reality applications. This                                                                                                    | 7        | locen.com<br>Internet kayna                   | ağı                                        | %1         | 4              |
| (① ■ SAYFA: 1/11 Q 	 ● Q                                                                                                    |          | Salt-Meti                                     |                                            | Raporu     |                |
| Orjinallik raporunun pdf çıktısını<br>almak                                                                                                    |          |                                               |                                            |            |                |

#### Referanslar

• www.turnitin.com